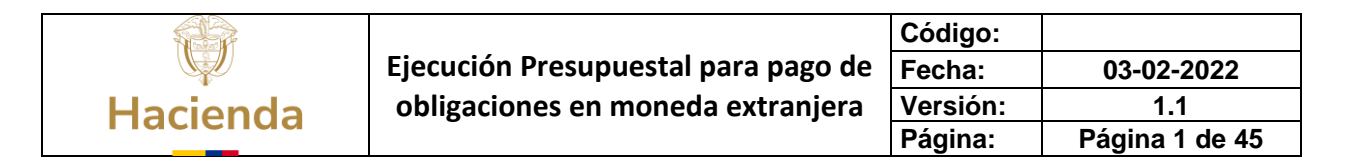

# Manual de Usuario Ejecución Presupuestal para pago de obligaciones en moneda extranjera

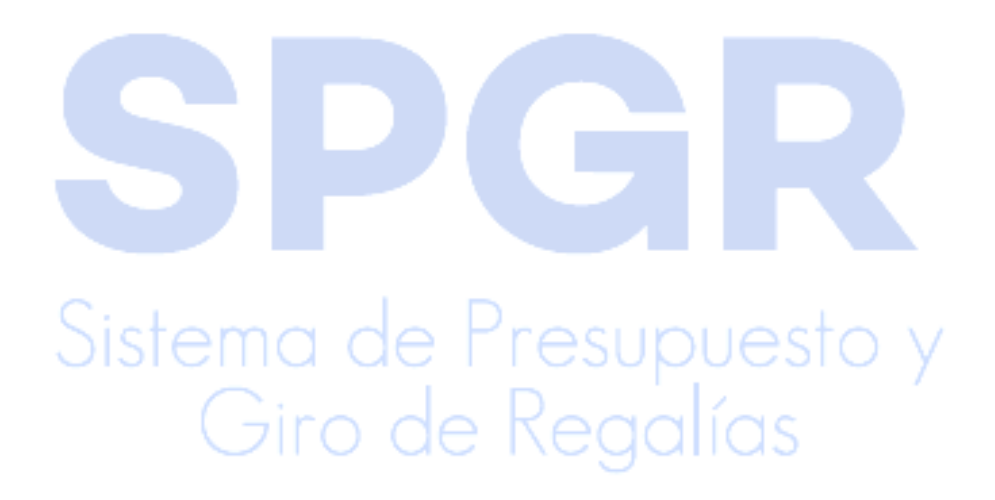

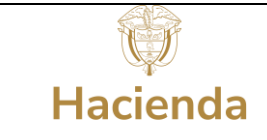

# Tabla de contenido

| 1.   | INTRODUCCIÓN                                                                                                    |
|------|----------------------------------------------------------------------------------------------------|
| 2.   | OBJETIVOS                                                                                                    |
| 3.   | ALCANCE                                                                                                    |
| 4.   | RESULTADOS ESPERADOS4                                                                                                    |
| 5.   | DEFINICIONES, ACRÓNIMOS Y ABREVIATURAS4                                                                                  |
| 6.   | CONSIDERACIONES PREVIAS AL REGISTRO DEL COMPROMISO Y DE LAS<br>INSTRUCCIONES ADICIONALES DE PAGO                         |
| 6.1. | REGISTRO Y ACTIVA <mark>CIÓN</mark> DE UNA CUENTA BANCARIA EN UNA MONEDA DIFERENTE<br>A PESOS COLOMBI <mark>ANO</mark> S |
| 6.2. | CONFIRMACIÓN DE UNA CUENTA BANCARIA EN UNA MONEDA DIFERENTE A PESOS<br>COLOMBIANOS                                       |
| 6.3. | ACTIVACIÓN DE UNA CUENTA BANCARIA EN UNA MONEDA DIFERENTE A PESOS<br>COLOMBIANOS                                         |
| 7.   | REGISTRO DE IN <mark>STRUCCIONES ADICIONALES</mark> DE PAGO PARA EL PAGO DE OBLIGACIONES EN MONEDA EXTRANJERA            |
| 7.1. | REGISTRO DE LAS INSTRUCCIONES ADICIONALES DE PAGO                                                                        |
| 8.   | REGISTRO DE UNA ORDEN DE PAGO CON INSTRUCCIONES ADICIONALES DE PAGO                                                      |
| 9.   | AUTORIZACIÓN DE LA ORDEN DE PAGO GENERADA                                                                                |
| 10.  | AUTORIZAR PENDIENTE DE AUTORIZACIÓN41                                                                                    |
| 11.  | DECLARACIÓN DE CAMBIO44                                                                                                  |

# Sistema de Presupuesto y Giro de Regalías

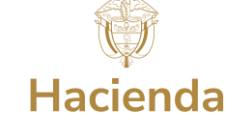

## 1. Introducción

En concordancia con la normatividad vigente, los órganos del SGR, las entidades beneficiarias de asignaciones directas y las demás entidades designadas como ejecutoras de recursos del Sistema General de Regalías, deberán hacer uso del Sistema de Presupuesto y Giro de Regalías (SPGR) para realizar la gestión de ejecución de estos recursos y ordenar el pago de las obligaciones legalmente adquiridas, directamente desde la cuenta única del SGR a las cuentas bancarias de los destinatarios finales.

Así mismo, corresponde al jefe del órgano respectivo o a su delegado del nivel directivo de la entidad ejecutora designada por el Órgano Colegiado de Administración y Decisión o la entidad competente, ordenar el gasto sobre las apropiaciones que se incorporan al presupuesto de la entidad en su capítulo independiente.

En desarrollo de lo anterior, el artículo 2.1.1.3.16 del Decreto Único Reglamentario del SGR (Decreto 1821 de 2020) estableció el giro a beneficiario final en moneda extranjera, por lo cual este manual desarrollará la funcionalidad relacionada con el *Registro de las instrucciones adiciones adicionales de pago y la generación de orden de pago* en moneda extranjera que se encuentra disponible en el *Perfil Entidad – Regalías Pagador Central.* 

Al finalizar la ejecución de los pasos señalados en este manual el usuario logrará como resultado la generación de la Orden de Pago con instrucciones adicionales de pago para cumplir con el pago de las obligaciones de proveedores en el exterior. Siendo este el último paso en la en la cadena básica de ejecución presupuestal de gasto, para que posteriormente la subdirección de operaciones del Tesoro Nacional realice el desembolso desde la Cuenta Única a la cuenta bancaria del destinatario final en el exterior.

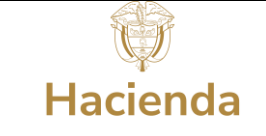

# 2. Objetivos

- Presentar las transacciones de Registro de las Instrucciones Adicionales de Pago IAP y la Generación de Orden de Pago con IAP.
- Obtener una Orden de Pago Autorizada con Instrucciones Adicionales de Pago.

# 3. Alcance

El presente documento va dirigido a las entidades que ejecutan recursos del Sistema General de Regalías - SGR – para el pago de las obligaciones legalmente adquiridas desde la cuenta única del SGR a las cuentas bancarias de los destinatarios finales en el exterior de conformidad a lo establecido en el artículo 27 de la Ley 2056 de 2020 por la cual se regula la organización y el funcionamiento del Sistema General de Regalías SGR.

## 4. Resultados esperados

• Ofrecer los lineamientos para acompañar a las entidades en el registro presupuestal de la Orden de Pago con Instrucciones Adicionales de Pago.

• Obtener una Orden de Pago con número de radicado (único en el sistema) del registro de esa Orden de Pago con Instrucciones Adicionales de Pago.

# 5. Definiciones, Acrónimos y abreviaturas

IAP: Instrucciones Adicionales de Pago

SGR: Sistema General de Regalías

SPGR: Sistema de Presupuesto y Giro de Regalías

TRM: Tasa Representativa del Mercado

DIP: Documento de Instrucciones adicionales de Pago

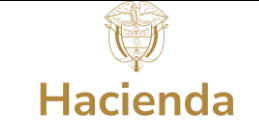

# 6. Consideraciones previas al registro del Compromiso y de las Instrucciones Adicionales de Pago

Tener en cuenta las siguientes observaciones.

- Antes de crear el tercero beneficiario del pago o el tercero entidad financiera extranjera, verificar que no estén creados o registrados en el sistema realizando la búsqueda de terceros jurídicos utilizando una parte del filtro Razón social.
- 2. La obligación debe registrarse por el valor neto en pesos que se va a girar al proveedor del exterior, no debe contener deducciones. Esto se debe a que no se conoce el valor real a pagar en pesos colombianos sino hasta la fecha de pago de la orden de pago, ya que este valor se calcula con la TRM del día del pago.
- 3. En la obligación, el ejecutor debe utilizar una tasa de cambio proyectada que se sugiere sea como mínimo un 5% por encima de la tasa de cambio del día de registro, teniendo en cuenta que la TRM varia diariamente y que el pago será a los 5 días hábiles posteriores a la fecha de registro de la orden de pago; si la TRM del día de pago es mayor a TRM proyectada el pago será no exitoso y el sistema bloqueará la orden de pago por lo que será necesario volver a realizar el proceso desde el ajuste del valor en pesos proyectada el sistema automáticamente realizará el ajuste en pesos de la orden de pago y de la obligación de acuerdo al valor calculado por efecto del diferencial cambiario.

# 6.1. Registro y activación de una cuenta bancaria en una

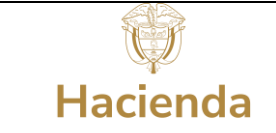

## moneda diferente a pesos colombianos

| CIER | RE DE VIGENCIA PRESUPUESTAL |   |
|------|-----------------------------|---|
| ADM  | IINISTRAR USUARIOS          |   |
| CUE  | NTAS BANCARIAS              |   |
| Te   | rcero                       | , |
|      | Crear                       |   |
|      | Reporte                     |   |

El usuario con Perfil Entidad – Gestión Presupuesto debe ingresar por la ruta de creación de cuentas que se encuentra disponible en:

CUENTAS BANCARIAS > Tercero > Crear

Previo al registro de la cuenta bancaria del beneficiario del pago se debió registrar la entidad financiera extranjera donde el titular tiene la cuenta bancaria, por medio del siguiente proceso.

Ruta: TERCEROS/ Persona Jurídica

Consultar si el tercero ya existe, por una parte del dato Razón Social, y verificar si la sucursal a la que se requiere direccionar el pago ya existe como una Dirección de Ubicación del tercero.

| - Búsqueda de Entida             | ides Financieras       |             |                       |        |                     |       |
|----------------------------------|------------------------|-------------|-----------------------|--------|---------------------|-------|
| Naturaleza jurídica              | Persona Jurídica Extra | njera 🗸     | Primer nombre         |        |                     |       |
| lipo de documento de<br>dentidad | 02-Otro                | ~           | Segundo nombre        |        |                     |       |
| Número de documento              |                        | -           | Primer apellido       |        |                     |       |
| Código interno                   |                        |             | Segundo apellido      |        |                     |       |
| Razón social                     | well                   |             |                       |        |                     |       |
|                                  |                        |             |                       | Busca  | r Adicionar Tercero |       |
| Naturaleza Jurídica              | Tipo de Doc.           | Nro de Doc. | Nombre o Razón Social | Estado | Código Interno      |       |
| versona Jurídica Extranjer       | ra Otro                | 3384        | WELLS FARGO BANK NA   | Activo | 48915               |       |
| н н <u>т</u> э                   | Ħ                      |             |                       |        | Página 1 de 1       |       |
|                                  |                        |             |                       |        | þ                   | unato |
|                                  |                        |             |                       |        | Aceptar Cancelar    | nearo |
|                                  |                        | ( );        | r 0 0                 | - P    | 000                 | líon  |

Si no existe se puede agregar la nueva Direccion. Esta Direccion se usará posteriormente en la Instrucciones Adicionales de Pago.

Si no existe el tercero dar clic en el botón Adicionar Tercero.

Verificar el listado de Entidades Financieras extranjeras ya registradas en el sistema y publicado en la carpeta de <u>Guías Pagos CUD y otra moneda</u>.

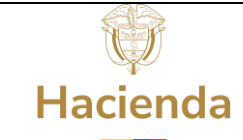

| Código:  |                |
|----------|----------------|
| Fecha:   | 03-02-2022     |
| Versión: | 1.1            |
| Página:  | Página 7 de 45 |

| reación de una Persor | na Jurídica como Terce | ro en el sistema.        |           |         |               |                            |                                  |
|-----------------------|------------------------|--------------------------|-----------|---------|---------------|----------------------------|----------------------------------|
| Información Básica    | Información General    | Información Tributaria   | Ubicación | Represe | entante Legal | Dependencia Organizacional |                                  |
| Naturaleza jurídica   |                        | Persona Jurídica Extranj | era       | ~       | Tipo de doci  | umento de identidad        | 02-Otro 👻                        |
| Número de docum       | ento *                 | 01412752595              |           |         | Razón social  | *                          | SANTANDER CORPORATE & COMMERCIAL |
| Camaras de comer      | cio                    |                          |           | ٩       | Número de     | matrícula mercantil        |                                  |
| Estado del tercero    |                        | Activo                   |           | ~       |               |                            |                                  |
|                       |                        |                          |           |         |               |                            |                                  |
|                       |                        |                          |           |         |               |                            |                                  |
| Datos Administrativos |                        |                          |           |         |               |                            | Guardar Cancelar                 |
|                       |                        |                          |           |         |               |                            |                                  |

En la pestaña Información Básica se selecciona Persona Jurídica Extranjera, Tipo de documento de identidad Otro, se digita el Número de documento y la Razón social.

| eación de una Perso  | na Jurídica como Terce | ro en el sistema.       |           |                     |                            |   |
|----------------------|------------------------|-------------------------|-----------|---------------------|----------------------------|---|
| Información Básica   | Información General    | Información Tributaria  | Ubicación | Representante Legal | Dependencia Organizacional |   |
| Tipo de organizació  | n empresarial *        | Sucursal de sociedad ex | tranj∈ra  |                     |                            | ~ |
| Tipo de capital *    |                        | Privado                 |           |                     |                            | ~ |
| Entidad proceso liqu | uidatorio              | NO                      |           |                     |                            | ~ |

En la pestaña Información General se selecciona Tipo de organización empresarial y Tipo de capital. Si no se tiene seleccionar como en la imagen.

| nformación Básica | Información General | Información Tributaria | Ubicación     | Representante Legal     | Dependencia Organizacional |   |   |
|-------------------|---------------------|------------------------|---------------|-------------------------|----------------------------|---|---|
| Actividad ecor    | nomica CIIU         |                        |               |                         |                            |   |   |
| Código *          |                     | 6512                   |               |                         |                            | ~ | ٩ |
| Descripción       |                     | 6512 - ACTIVIDADES     | DE LOS BANCOS | DIFERENTES DEL BANCO CI | NTRAL                      |   |   |

En la pestaña Información Tributaria seleccionamos actividad económica 6512-ACTIVIDADES DE LOS BANCOS DIFERENTES DEL BANCO CENTRAL.

Una vez seleccionada la actividad económica volver a la pestaña Información Básica.

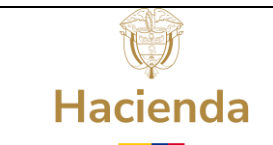

En la sección Cuenta bancaria seleccionar el Tipo de cuenta bancaria: Corriente, Ahorros. Luego definir la longitud de la cuenta, para todos los casos definir longitud de 34, y luego oprimir el botón Agregar.

| Cuenta bancaria                  |            |                         |                  |
|----------------------------------|------------|-------------------------|------------------|
| Código Entidad Financiera NACHAM | · ·        | Código RED ACH Colombia |                  |
| Tipo de cuenta bancaria          | Seleccione | Longitud                |                  |
| Tipo de cuenta                   |            | Longitud                |                  |
| Corriente                        |            | 34                      |                  |
| H → <u></u> → H                  |            |                         | Página 1 de 1    |
|                                  |            |                         |                  |
|                                  |            |                         | Agregar Eliminar |

Verificar que la información queda registrada en la sección Tipo de cuenta.

En la pestaña Ubicación se selecciona Localización Extranjero y se registra la Dirección.

| Localización *                                                    | Extranjero | ✓ Apa         | tado aéreo   |                        |                  |
|-------------------------------------------------------------------|------------|---------------|--------------|------------------------|------------------|
| Página web                                                        |            | País          |              | Seleccione             | ~                |
| E - mail                                                          |            | Reg           | ón           | Seleccione             | ~                |
| Contacto                                                          |            | Ciu           | ad           | Seleccione             | ~                |
| Designación                                                       |            | E - 1         | ail contacto |                        |                  |
| ecciones                                                          |            |               |              |                        |                  |
| ecciones                                                          |            |               |              |                        |                  |
| ecciones<br>Tipo de dirección *<br>Dirección *                    | Seleccione | ✓ Pais<br>Reg | *<br>ón *    | COLOMBIA               | ~                |
| ecciones<br>Tipo de dirección *<br>Dirección *                    | Seleccione | ✓ Pais<br>Reg | *            | COLOMBIA<br>Seleccione | ~                |
| ecciones<br>Tipo de dirección *<br>Dirección *<br>Teléfono        | Seleccione | ✓ Pais        | *            | COLOMBIA<br>Seleccione | ~                |
| ecciones<br>Tipo de dirección *<br>Dirección *<br>Teléfono<br>Fax | Seleccione | ✓ País<br>Reg | *            | COLOMBIA<br>Seleccione | ~                |
| Ecciones<br>Tipo de dirección *<br>Dirección *<br>Teléfono<br>Fax | Seleccione | ✓ País        | *            | COLOMBIA<br>Seleccione | ~<br>~<br>Agrega |

Giro de Regalías

|          |                                     | Código:  |                |
|----------|-------------------------------------|----------|----------------|
|          | Ejecución Presupuestal para pago de | Fecha:   | 03-02-2022     |
| Hacienda | obligaciones en moneda extranjera   | Versión: | 1.1            |
| Hacichaa |                                     | Página:  | Página 9 de 45 |

| Creación de una Person | a Jurídica como Tercei           | ro en el sistema.      |           |                             |                            |                    |
|------------------------|----------------------------------|------------------------|-----------|-----------------------------|----------------------------|--------------------|
| Información Básica     | Información General              | Información Tributaria | Ubicación | Representante Legal         | Dependencia Organizacional |                    |
| Tipo de represen       | tante legal *                    | Otros                  |           |                             |                            | ~                  |
| Cargo                  | Cargo<br>Nombre o Razón Social * |                        |           |                             |                            |                    |
| Nombre o Razón         |                                  |                        |           |                             |                            | ٩                  |
| Número de docu         | mento                            | 899999999              |           |                             |                            |                    |
| Tipo de documer        | nto de identidad                 | NIT                    |           |                             |                            |                    |
|                        |                                  |                        |           |                             |                            | Agregar Limpiar    |
|                        | The L Denve                      |                        |           |                             | N - I 0 - (- C - 1 )       | - G. Can           |
| Cargo                  | lipo de Repres                   | ientante Legal         | •         | << No contiene registros >> | Nombre o kazon social      |                    |
| I4 4 🗄                 | — н н                            |                        |           |                             |                            | Página 1 de 1      |
|                        |                                  |                        |           |                             |                            | Modificar Eliminar |
| Datos Administrativos  |                                  |                        |           |                             |                            | Guardar Cancelar   |

En la carpeta Repres<mark>entante Legal se registra la información y se da clic en el botón</mark> Agregar.

| nformación Básica    | Información General | Información Tributaria | Ubicación Re | presentante Legal | Dependencia Organizacional |                    |
|----------------------|---------------------|------------------------|--------------|-------------------|----------------------------|--------------------|
| Tipo de represe      | entante legal *     | Seleccione             |              |                   |                            |                    |
| Cargo                |                     |                        |              |                   |                            |                    |
| Nombre o Razó        | n Social *          |                        |              |                   |                            | ٩                  |
| Número de doo        | umento              |                        |              |                   |                            |                    |
| Tipo de docum        | ento de identidad   |                        |              |                   |                            |                    |
|                      |                     |                        |              |                   |                            | Agregar Limpiar    |
| Cargo                | Tipo de Repre       | sentante Legal         |              |                   | Nombre o Razón Social      |                    |
|                      | Otros               |                        |              |                   | Tercero Generico           | Página 1 de 1      |
|                      |                     |                        |              |                   |                            | Modificar Eliminar |
|                      |                     |                        |              |                   |                            | Guardar Car        |
| atos Administrativos |                     |                        |              |                   |                            |                    |

Una vez ingrese a la transacción por la ruta *CUENTAS BANCARIAS > Tercero > Crear* oprimir el botón Adicionar Cuenta, en la pestaña Datos del Tercero se selecciona el beneficiario titular de la cuenta previamente creado:

|          |                                     | Código:  |                 |
|----------|-------------------------------------|----------|-----------------|
|          | Ejecución Presupuestal para pago de | Fecha:   | 03-02-2022      |
| Hacienda | obligaciones en moneda extranjera   | Versión: | 1.1             |
|          |                                     | Página:  | Página 10 de 45 |

| R - Búsqueda de Ter            | ceros en el Sistema |                  |                                                                    |        |                   |
|--------------------------------|---------------------|------------------|--------------------------------------------------------------------|--------|-------------------|
| Naturaleza Jurídica *          | Persona Jurídica    | Extranjera 🖌 Pr  | rimer nombre                                                       |        |                   |
| Tipo Doc. Identidad *          | Otro                | <b>√</b> S(      | egundo nombre                                                      |        |                   |
| Número de document             | 0                   | - P              | rimer apellido                                                     |        |                   |
| Código interno                 |                     | S                | egundo apellido                                                    |        |                   |
| Razón social                   |                     |                  |                                                                    |        |                   |
|                                |                     | h                |                                                                    |        |                   |
|                                |                     |                  |                                                                    | Buscar | Adicionar Tercero |
| Naturaleza Jurídica            | Tipo Documento      | Número Documento | Nombre o Razón Social                                              | Estado | Código Interno    |
| Persona Jurídica<br>Extranjera | Otro                | 2795             | JP MORGAN CHASE BANK<br>NEW YORK                                   | Activo | 63812             |
| Persona Jurídica<br>Extranjera | Otro                | 2441             | CITIBANK N A                                                       | Activo | 73012             |
| Persona Jurídica<br>Extranjera | Otro                | 3086             | INTERNATIONAL BANK FOR<br>RECONSTRUCTION AND<br>DEVELOPMENT - BIRF | Activo | 161713            |
| Persona Jurídica<br>Extranjera | Otro                | 522132302        | ARGUS MEDIA INC                                                    | Activo | 180913            |
| Persona Jurídica<br>Extranjera | Otro                | 44444016         | INTREPID GEOSCIENCE                                                | Activo | 182513            |
| Persona Jurídica<br>Extranjera | Otro                | 44444017         | UNIVERSIDAD NACIONAL<br>AUTONOMA DE MEXICO -<br>UNAM               | Activo | 183113            |
|                                |                     |                  |                                                                    |        |                   |

Posteriormente en la pestaña Cuentas Bancarias, se selecciona la entidad financiera en el extranjero donde se realizará el pago.

Se ingresa la información de la pestaña Cuenta Bancaria como tipo de cuenta, tipo de moneda y nombre de la cuenta bancaria:

| Definir las Cuentas Bancarias a utilizar de un | tercero en una Unidad Ejecutora ó SubUnida | ad          |                  |
|------------------------------------------------|--------------------------------------------|-------------|------------------|
| Datos del Tercero Cuenta Bancaria              |                                            |             |                  |
| Fecha creación                                 | 2022-02-11                                 |             |                  |
| Entidad financiera *                           | 815 CITIBANK N A                           |             | Q                |
| Tipo cuenta bancaria                           | Corriente                                  | Número *    | 254687955        |
| Nombre de cuenta                               | CUENTA ARGUS MEDIA                         | Tipo moneda | DOLARES 🗸        |
| Estado                                         | Registro Previo                            |             |                  |
| Fecha vigencia *                               | 2025-02-25                                 |             |                  |
| Sucursales                                     |                                            |             |                  |
| Código                                         | Descripción                                |             | Q.               |
|                                                |                                            |             |                  |
| Datos Administrativos                          |                                            |             | Guardar Cancelar |

Al guardar la información de la cuenta bancaria el sistema genera el siguiente mensaje de éxito:

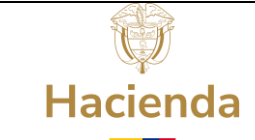

: 44

| Código:  |                 |
|----------|-----------------|
| Fecha:   | 03-02-2022      |
| Versión: | 1.1             |
| Página:  | Página 11 de 45 |

Datos Administrativos

La cuenta bancaria se creó correctamente con el consecuti

Notificación

La cuenta bancaria se creó correctamente con el consecutivo : 122 ----- Recuerde que la cuenta bancaria debe ser Confirmada para que sea validada por el sistema bancario y luego utilizada para el pago

Si el pago va a ser a Europa deben crear como cuenta bancaria el número IBAN, el cual pueden confirmar si es correcto por este enlace <u>https://es.iban.com/</u> El código SWIFT lo puede confirmar por este enlace: <u>https://wise.com/es/swift-codes/bic-swift-code-checker</u>

# 6.2. Confirmación de una cuenta bancaria en una moneda diferente a pesos colombianos

Para el proceso de Confirmación, el usuario con Perfil Entidad – Regalías Pagador

| CUENTAS BANCARIAS | Central debe verificar que la información de la cuenta  |  |  |  |  |  |
|-------------------|---------------------------------------------------------|--|--|--|--|--|
| Tercero           |                                                         |  |  |  |  |  |
| Tesorería -       | es correcta y realizar la confirmación de la cuenta     |  |  |  |  |  |
| Crear             | bancaria por la ruta:                                   |  |  |  |  |  |
| Modificar         |                                                         |  |  |  |  |  |
| Confirmar         | CUENTAS BANCARIAS > Tesorería > Confirmar               |  |  |  |  |  |
| Cambiar Estado    |                                                         |  |  |  |  |  |
| Reporte           | (paso a paso disponible en manual de cuentas bancarias) |  |  |  |  |  |
|                   |                                                         |  |  |  |  |  |

# 6.3. Activación de una cuenta bancaria en una moneda diferente a pesos colombianos

Giro de Regalías

|             |                                     | Código:  |                 |
|-------------|-------------------------------------|----------|-----------------|
|             | Ejecución Presupuestal para pago de | Fecha:   | 03-02-2022      |
| Hacienda    | obligaciones en moneda extranjera   | Versión: | 1.1             |
| l'idelettad | -                                   | Página:  | Página 12 de 45 |

Una vez confirmada la cuenta bancaria en el exterior, a diferencia de las cuentas bancarias nacionales las cuales se envían a proceso de validación y activación automático por medio del Banco de la República, las cuentas bancarias en el exterior deben ser activadas por el usuario con Perfil Entidad – Regalías Pagador

|                                 |   | Central en la entidad ejecutora a través de la  |
|---------------------------------|---|-------------------------------------------------|
| CUENTAS BANCARIAS               | * |                                                 |
| Tercero                         | * | siguiente ruta:                                 |
| Tesorería                       | • | 5                                               |
| Crear                           |   | CLIENTAS BANCARIAS > Tesorería > Cambiar Estado |
| Modificar                       |   |                                                 |
| Confirmar                       |   |                                                 |
| Cambiar Estado                  |   |                                                 |
| Reporte                         |   |                                                 |
| Generar Archivo de Revalidación |   |                                                 |
|                                 |   |                                                 |

Una vez se ingrese a la ruta indicada, se debe buscar la cuenta bancaria previamente confirmada, haciendo clic en

| Cambiar manualmente los estados a cuentas bancarias |                                    |   |
|-----------------------------------------------------|------------------------------------|---|
|                                                     | Buscar cuenta bancaria a modificar | ٩ |

Una vez se despliegue la ventana emergente de búsqueda, utilizar el filtro Cuenta con el valor "Terceros" y Tipo moneda según corresponda, dar clic en Buscar seleccionar la cuenta y Aceptar.

# Sistema de Presupuesto y Giro de Regalías

|          |                                     | Código:  |                 |
|----------|-------------------------------------|----------|-----------------|
|          | Ejecución Presupuestal para pago de | Fecha:   | 03-02-2022      |
| Hacienda | obligaciones en moneda extranjera   | Versión: | 1.1             |
|          |                                     | Página:  | Página 13 de 45 |

| SPG | R - Búsqueda de cu                  | ientas banca | rias de tesc | rería y terceros |   |                           |         |              |           |        |
|-----|-------------------------------------|--------------|--------------|------------------|---|---------------------------|---------|--------------|-----------|--------|
|     | Entidad financiera                  |              |              |                  |   |                           |         |              | a<br>Ii   |        |
|     | Tercero                             |              |              |                  |   |                           |         |              | a         |        |
|     | Documento<br>destinación específica |              |              |                  |   |                           |         |              | a<br>A    |        |
|     | Esquema Banco<br>Agente             |              |              |                  |   |                           |         |              | Q         |        |
| 1.  | Cuentas                             | Terceros     |              |                  | ~ | Tipo moneda               | DOLAR   | RES          |           | ~      |
| '   | Número de cuenta                    |              |              |                  |   | Estado cuenta<br>bancaria | Selecci | one          |           | ~      |
|     | Uso cuenta bancaria                 | Seleccione   |              |                  |   |                           |         |              |           | ~      |
|     |                                     |              |              |                  |   |                           |         |              | 2.        | suscar |
|     | Número                              | Nombre       | Estado       | Tipo de moneda   |   | Entidad Financiera        |         | TipoDeCuenta | Tercero   |        |
| 3   | I4 4 U                              | - ► ►        |              |                  |   | -                         |         |              | Página 1  | 1 de 1 |
|     | 4                                   |              |              |                  |   |                           |         |              | _         | Þ      |
|     |                                     |              |              |                  |   |                           |         | 4            | ceptar Ca | ncelar |

Al dar clic en "Aceptar", la información carga en la ventana principal, allí en la lista desplegable Estado cuenta bancaria se debe seleccionar el valor "Activa" y dar clic en el botón "Guardar":

| E       | stado cuenta bancaria         | Seleccione            | ~    |
|---------|-------------------------------|-----------------------|------|
|         | Datos Administrativos         | Guardar Eliminar Canc | elar |
| La cuen | ta se modificó correctamente. |                       |      |

Esta cuenta bancaria deberá estar vinculada al compromiso presupuestal de gasto correspondiente y cuando se requiera realizar el pago al proveedor en el extranjero, el usuario con perfil contable debió registrar una obligación presupuestal de gasto, marcando el atributo "<u>Requiere DIP</u>" (Documento de Instrucciones adicionales de Pago) para que se permita asociar las instrucciones adicionales de pago que requiere este tipo de proceso.

|          |                                     | Código:  |                 |
|----------|-------------------------------------|----------|-----------------|
|          | Ejecución Presupuestal para pago de | Fecha:   | 03-02-2022      |
| Hacienda | obligaciones en moneda extranjera   | Versión: | 1.1             |
| Huelehuu |                                     | Página:  | Página 14 de 45 |

| Registro de Obligación Presupuestal                |                            |                          |
|----------------------------------------------------|----------------------------|--------------------------|
| ¿Desea registrar la obligación con una fecha de un | periodo contable anterior? | No Osi                   |
| Fecha de registro *                                | 26-01-2022 🗸               |                          |
| Cuenta por pagar aprobada *                        | 122                        | Q Compromiso vinculado * |
| Requiere DIP                                       |                            |                          |
| Ítem para Afectación del Gasto                     |                            |                          |
| Tipo de Gasto                                      | Por item de afectación     |                          |
| Atributo Contable                                  | 29-LARGO PLAZO             |                          |
| Ítem para afectación del gasto                     | ٩                          |                          |

El registro del compromiso y la obligación se realizará en pesos colombianos de la forma convencional (ver manuales correspondientes), sin embargo <u>la obligación</u> debe registrarse sin deducciones es decir por el valor neto que se debe pagar al beneficiario final.

*Importante*: las deducciones que se causen se deben registrar en pesos con una nueva cadena presupuestal desde el compromiso en pesos con medio de pago Giro, neto cero, a nombre del beneficiario del pago, y de acuerdo con el valor real pagado en pesos en la fecha de pago.

Como el registro de la obligación para el pago al tercero extranjero es en pesos colombianos, es necesario que el ejecutor realice la proyección del valor en pesos colombianos que utilizará al momento de realizar el pago la obligación, para ello el ejecutor debe utilizar una tasa de cambio proyectada se sugiere que este un 5% por encima de la tasa de cambio del día teniendo en cuenta que la Tasa Representativa del Mercado TRM varia diariamente y que el pago será como mínimo 5 días hábiles posteriores a la fecha de registro de la orden de pago, <u>si la tasa de cambio del día de pago es **menor** a la tasa de cambio proyectada el sistema automáticamente realizará el ajuste en pesos de la obligación y la orden de pago de acuerdo al valor calculado por efecto del diferencial cambiario, en caso contrario, si la tasa de cambio del día de pago es **mayor** a la tasa de cambio proyectada el pago será no</u>

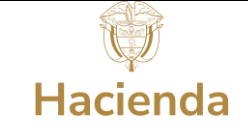

exitoso, el sistema bloqueará la orden de pago y será necesario volver a realizar el proceso desde el ajuste del valor en pesos proyectado para la obligación.

# 7. Registro de Instrucciones Adicionales de pago para el pago de obligaciones en moneda extranjera

Cuando derivado de la ejecución presupuestal de gasto de un proyecto de inversión se requiera realizar un pago en una moneda diferente a pesos colombianos, el usuario con perfil presupuesto de la entidad ejecutora de recursos del SGR debió registrar en el SPGR la cuenta bancaria del proveedor extranjero en la moneda de pago y activarla manualmente, posteriormente vincularla en el compromiso presupuestal de gasto.

# 7.1. Registro de las instrucciones adicionales de pago.

| SPGR<br>Sistema de Presupuesto y<br>Giro de Regalias   |
|--------------------------------------------------------|
| Solicitud Certificado de Disponibilidad Presupuestal 👻 |
| Certificado de Disponibilidad Presupuestal 🔹           |
| Apertura Proceso de Selección 👻                        |
| Compromiso Presupuestal -                              |
| Radicación de Soportes de Cuentas por pagar 🔹          |
| Obligación Presupuestal -<br>Crear                     |
| Adicionar                                              |
| Reducir                                                |
| Instrucciones Adicionales de Pago                      |
| Crear                                                  |
| Modificar                                              |
| Reporte                                                |
|                                                        |

Una vez registrada la Obligación Presupuestal con la marca "<u>Requiere DIP</u>" el usuario con Perfil Entidad – Regalías Pagador Central debe ingresar a la transacción Crear *Instrucciones Adicionales de Pago,* la ruta de acceso se encuentra disponible en:

Ejecución Presupuestal de Gasto > Obligación Presupuestal > Instrucciones Adicionales de Pago. > Crear

Previamente debe haber enviado la información solicitada a la subdirección de operaciones para la parametrización correspondiente.

Al ingresar a la transacción indicada, el sistema define automáticamente como fecha de registro la fecha del sistema. Ingresar el consecutivo de la obligación presupuestal registrada anteriormente y oprimir enter o dar clic en opra desplegar la ventana de búsqueda de la obligación (la búsqueda se puede filtrar por fecha de registro de la obligación, cuenta por pagar vinculada a la obligación, tercero

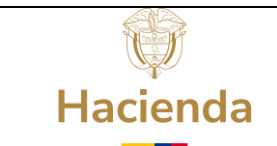

beneficiario y compromiso). Una vez seleccionada la obligación a la cual se le registrarán las instrucciones adicionales de pago, indique "**Si**" en Registro manual y de clic en el botón "Aceptar".

|   | Registrar en una Obligación Instruc                    | ciones Ac | dicionales de F | Pago |   |
|---|--------------------------------------------------------|-----------|-----------------|------|---|
|   | Fecha de registro<br>Obligación presupuestal vinculada | 1.        | 2022-01-26      |      | Q |
| 2 | Registro manual                                        |           | © Si            | O No |   |
|   |                                                        |           |                 |      |   |

Al dar clic en "Aceptar" en la parte inferior el sistema carga un nuevo formulario para iniciar la carga de instrucciones adicionales de pago:

| Registrar en una Obligación Instrucciones Adi | cionales de Pago                           |                   |
|-----------------------------------------------|--------------------------------------------|-------------------|
| Fecha de registro                             | 2022-01-26                                 |                   |
| Obligación presupuestal vinculada             | 122 Q                                      |                   |
| Registro manual                               | © Si ◯ No                                  |                   |
|                                               |                                            | Aceptar           |
| Obligación Instrucciones Adicionales de F     | ago                                        |                   |
| Tercero entidad ordenante *                   | 892000148 - 8 Q                            |                   |
| Número interno de identificación              | 637                                        |                   |
| Tipo de identificación                        | NIT                                        |                   |
| Nombre de Identificación                      | Tercero Juridico Prueba 637                |                   |
| Dirección *                                   |                                            | ٩                 |
|                                               | Dirección del país de pago                 | ۸. h              |
| Detalles de la Obligación Detalles L          | íneas de Instrucciones Adicionales de Pago |                   |
| Línea de pago *                               | Q                                          |                   |
| Plan de Pagos de la Obligación Pr             | esupuestal                                 |                   |
|                                               |                                            |                   |
| Dependencia Para Afect                        | action Posicion del Catalogo De PAC Fecha  | Saldo por Obligar |
| H ( ( ) ) ) )                                 |                                            | Página 1 de 1     |

 Seleccionar Tercero entidad ordenante haciendo clic en se habilitará el pop up de búsqueda de tercero, buscar el NIT asociado al ejecutor responsable de realizar el pago, seleccionar y Aceptar.

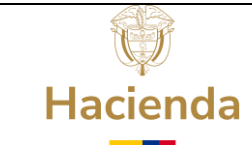

| Obligación Instrucciones Adicionales de Pag |                            |             |
|---------------------------------------------|----------------------------|-------------|
| Tercero entidad ordenante * 1.              | 892000148 - 8 Q            |             |
| Número interno de identificación            | 637                        |             |
| Tipo de identificación                      | NIT                        |             |
| Nombre de Identificación                    | Tercero junaico Fraeva 007 |             |
| Dirección *                                 |                            | <b>2.</b> 🔍 |

2. Seleccionar la Dirección asociada a la entidad ordenante haciendo clic en el sistema mostrará automáticamente esta información, seleccionar y Aceptar.

| R - Direcciones       |                    |          |            |                  |
|-----------------------|--------------------|----------|------------|------------------|
| Tipo de Dirección     | Dirección          | País     | Región     | Ciudad           |
| DOMICILIO CONTRACTUAL | Kr. 649 Calle 6490 | COLOMBIA | META       | VILLAVICENCIO    |
|                       |                    | Di       | recciones. | Página 1 de 1    |
|                       |                    |          |            | Aceptar Cancelar |

3. En la misma pantalla en la parte inferior se visualiza activa la pestaña Detalles de la Obligación, seleccionar la línea de pago haciendo clic en

|                                                            | Q                  |                                          |                                    |                     |                                       |
|------------------------------------------------------------|--------------------|------------------------------------------|------------------------------------|---------------------|---------------------------------------|
| lan de Pagos de la Obligación Pr                           | resupuestal        |                                          |                                    |                     |                                       |
| Dependencia Para Afect                                     | tación             | Posicion del Catálogo De                 | PAC Fe                             | cha                 | Saldo por Obligar                     |
|                                                            |                    | << No contiene re                        | egistros >>                        |                     |                                       |
| I4 4 🔲 🛛 🖌 H                                               |                    |                                          |                                    |                     | Página 1 de 1                         |
|                                                            |                    |                                          |                                    |                     | i agina i ac i                        |
|                                                            |                    |                                          |                                    |                     | ragina rac r                          |
| ems de Afectación de Gasto                                 |                    |                                          |                                    |                     | T dania T de T                        |
| ems de Afectación de Gasto                                 | Posición de Gastos | Fuente Financiación                      | Recursos Presupuestal              | Situación de Fondos | Valor Total en Pesos                  |
| erns de Afectación de Gasto<br>Dependencia para afectación | Posición de Gastos | Fuente Financiación<br><< No contiene re | Recursos Presupuestal              | Situación de Fondos | Valor Total en Pesos                  |
| ems de Afectación de Gasto<br>Dependencia para afectación  | Posición de Gastos | Fuente Financiación<br><< No contene ro  | Recursos Presupuestal              | Situación de Fondos | Valor Total en Pesos<br>Página 1 de 1 |
| ems de Afectación de Gasto<br>Dependencia para afectación  | Posición de Gastos | Fuente Financiación<br><< No contiene re | Recursos Presupuestal<br>ggatoa >> | Situación de Fondos | Valor Total en Pesos<br>Página 1 de 1 |
| erns de Afectación de Gasto<br>Dependencia para afectación | Posición de Gastos | Fuente Financiación<br><< No contiene re | Recursos Presupuestal<br>gistos >> | Situación de Fondos | Valor Total en Pesos<br>Página 1 de 1 |

En el pop up que se abre mostrará la información de la dependencia de afectación, fecha de pago, valor en pesos, así como también el rubro presupuestal, la fuente de financiación, el recurso presupuestal y el valor en pesos para cada recurso.

| Ejecución Pres |          |
|----------------|----------|
| obligaciones   | Hacienda |
|                |          |

|                          | Código:  |                 |
|--------------------------|----------|-----------------|
| resupuestal para pago de | Fecha:   | 03-02-2022      |
| es en moneda extranjera  | Versión: | 1.1             |
| -                        | Página:  | Página 18 de 45 |

Si se definió mas de un recurso en los Ítems de Afectación de Gasto se deberán realizar estas acciones para cada recurso definido (ver siguiente imagen).

| R - Seleccionar Linea | de Pago             |                                    |                     |                      |
|-----------------------|---------------------|------------------------------------|---------------------|----------------------|
| Dependencia para Afe  | ectación de PAC     | Posición del Catálogo de PAC       | Fecha de Pago       | Valor en Pesos       |
| 03-050006-UNIVERSIDA  | AD DE ANTIO         | SGR-ACTI ASIGNACION CIENCIA TEC    | 2023-12-11          | 3.900.925,00         |
| H + 1                 | ж                   |                                    |                     | Página 1 de 1        |
|                       |                     |                                    |                     | Aceptar              |
| el Catálogo de Gastos | Fuente Financiación | Recurso Presupuestal               | Situación de Fondos | Valor Total en Pesos |
| 0-2022-00010-0089 D   | Nación              | TI68000 - ACTI - SANTANDER         | CSF                 | 182.375,00           |
| 0-2022-00010-0089 D   | Nación              | TI73000 - ACTI - TOLIMA            | CSF                 | 743.710,00           |
| 0-2022-00010-0089 D   | Nación              | TI81000 - ACTI - ARAUCA            | CSF                 | 743.710,00           |
| 0-2022-00010-0089 D   | Nación              | TI86000 - ACTI - PUTUMAYO          | CSF                 | 743.710,00           |
| 0-2022-00010-0089 D   | Nación              | TI88000 - ACTI - ARCHIPIÉLAGO DE S | CSF                 | 743.710,00           |
| 0-2022-00010-0089 D   | Nación              | TI95000 - ACTI - GUAVIARE          | CSF                 | 743.710,00           |
|                       |                     |                                    |                     | Página 1 de 1        |
|                       |                     |                                    |                     |                      |
| 4                     |                     |                                    |                     |                      |
|                       |                     |                                    |                     | Aceptar Cancelar     |
|                       |                     |                                    |                     | Currector            |
|                       |                     |                                    |                     |                      |
|                       |                     |                                    |                     |                      |

Revisar la información mostrada y dar clic en los botones de "Aceptar" para continuar.

| Dependencia para Alectación de PAC  | Posición del Catálogo de PAC      | Fecha de Pa         | ago Valor en Pesos                    |
|-------------------------------------|-----------------------------------|---------------------|---------------------------------------|
| 03-110016-UNIVERSIDAD DISTRITAL     | SGR-ADIR ASIGNACIONES DIRECTAS    | 2022-02-01          | 50.000.000,00                         |
| H → <u></u> → H                     |                                   |                     | Página 1 de 1                         |
| Donondoncia para Afortación do Cart | Bacicionae del Católogo de Castor | Fuenta Financiación | Aceptar                               |
| Dependencia para Alectación de Gasi | 004D-2202-0700-2020-00005-0041 C  | Nación              | AD11001 - ASIGNACIONES DIRECT         |
| 03-110016-UNIVERSIDAD DISTRITAL     | 00/1D 2202 0700 2020 00000 00+1 C |                     | The first of the state of the billeon |
| 03-110016-UNIVERSIDAD DISTRITAL     | 00/05 2202 0700 2020 00005 0041 C |                     |                                       |

Una vez realizadas las acciones anteriores se habilita la pestaña Detalles.

| <b>E</b> |  |
|----------|--|
| Hacienda |  |

|                                     | Código:  |                 |
|-------------------------------------|----------|-----------------|
| Ejecución Presupuestal para pago de | Fecha:   | 03-02-2022      |
| obligaciones en moneda extranjera   | Versión: | 1.1             |
| -                                   | Página:  | Página 19 de 45 |

| Obligación Instrucciones Adicionales de Pa | go                                       |                              |   |    |
|--------------------------------------------|------------------------------------------|------------------------------|---|----|
| Tercero entidad ordenante *                | 899999230 - 7 Q                          |                              |   |    |
| Número interno de identificación           | 2039                                     |                              |   |    |
| Tipo de identificación                     | NIT                                      |                              |   |    |
| Nombre de Identificación                   | Tercero Juridico Prueba 2039             |                              |   |    |
| Dirección *                                | Kr. 2203 Calle 22030<br>BOGOTA D C       |                              |   |    |
| Detalles de la Obligación Detalles Lír     | eas de Instrucciones Adicionales de Pago |                              |   |    |
| 4 Datos del Beneficiario *                 | Q                                        | 5. Esquema Banco Agente *    | Q |    |
| 6. Cuenta Bancaria                         | ٩                                        | <b>7</b> Banco Intermediario | ٩ |    |
| 8. Valor Detalles *                        | ٩                                        | 9 Fecha Detalles *           | ٩ |    |
| Referencia de las instrucciones *          | 5911                                     |                              |   |    |
| Notac *                                    |                                          |                              |   | 1  |
| Notas                                      | ADQUISICIÓN DE EQUIPOS DOTACIÓN LABOR    | ATORIO SEDE BOGOTA           |   |    |
| Número de Crédito                          |                                          |                              |   |    |
|                                            |                                          |                              |   | 11 |
|                                            |                                          |                              |   |    |

Allí se debe ingresar la información de Datos del Beneficiario, Esquema de Banco Agente, Cuenta Bancaria, Valor Detalles y Fecha Detalles haciendo clic en v seleccionar la información requerida en cada una de las ventanas emergentes.

4. Datos del Beneficiario: Seleccionar como tercero beneficiario de pago, el proveedor en el extranjero que opera como destinatario final haciendo uso del pop up de búsqueda de terceros:

| GR - Datos del Beneficia       | rio                   |                  |                                           |                 |                     |
|--------------------------------|-----------------------|------------------|-------------------------------------------|-----------------|---------------------|
| Tercero beneficiario del       | pago *                | ٩                |                                           |                 |                     |
| PGR - Búsqueda de Terc         | eros en el Sistema    |                  |                                           |                 |                     |
| Naturaleza Jurídica *          | Persona Jurídica I    | Extranjera 🗸     | Primer nombre                             |                 |                     |
| Tipo Doc. Identidad *          | Otro                  | ~                | Segundo nombre                            |                 |                     |
| Número de documento            |                       | ·                | Primer apellido                           |                 |                     |
| Código interno                 |                       |                  | Segundo apellido                          |                 |                     |
| Razón social                   | españa                |                  |                                           |                 |                     |
|                                |                       |                  |                                           | Bi scar         | Ac icionar Tercero  |
| Naturaleza Jurídica            | Tipo Documento        | Número Documento | Nombre o Razón Social                     | Estado          | Código Interno      |
| Persona Jurídica<br>Extranjera | Otro                  | 44444071         | INSTITUTO GEOLOGICO Y<br>MINERO DE ESPAÑA | Activo          | 11415               |
| I ( ( )                        | <ul> <li>►</li> </ul> |                  | INSTITUTO GEOLOGICO                       | D Y MINERO DE E | SPAÑA Página 1 de 1 |

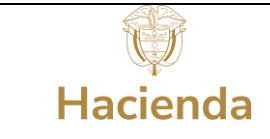

|    | Código:  |                 |
|----|----------|-----------------|
| le | Fecha:   | 03-02-2022      |
| а  | Versión: | 1.1             |
|    | Página:  | Página 20 de 45 |

Una vez cargue la información del tercero en la ventana principal, seleccionar el país de pago y la dirección. La relación de operador no aplica en este caso, por lo tanto, dar clic en Aceptar.

| SPGR - Datos del Beneficiario   |                                                               |
|---------------------------------|---------------------------------------------------------------|
| Tercero beneficiario del pago * | 44444071                                                      |
| Tipo de identificación          | Otro                                                          |
| Número de identificación        | 44444071                                                      |
| Nombre o razón social           | INSTITUTO GEOLOGICO Y MINERO DE ESPAÑA                        |
| Actividad económica CIIU        | EXTRACCION DE CAOLIN, ARCILLAS DE USO INDUSTRIAL Y BENTONITAS |
| País a realizar pago *          | 249 - ESTADOS UNIDOS Q                                        |
| Dirección                       | BOGOTA D C                                                    |
| Relación operador               |                                                               |
| Relación operador               | ٩                                                             |
| País                            |                                                               |
| Nombre del operador             |                                                               |
| Código                          |                                                               |
|                                 | Aceptar Zancelar                                              |

5. Esquema de banco agente: Se debe seleccionar el Esquema de Banco Agente asociado a la cuenta bancaria del CITIBANK que es la cuenta utilizada por la Subdirección de Operaciones del Tesoro Nacional y dar clic en Aceptar. Este esquema será habilitado para el proyecto de inversión de acuerdo con la información enviada por la entidad territorial en el formato dispuesto para ello publicado en portal SGR en la sección <u>Guías Pago CUD y otras monedas</u> de la página web del Ministerio de Hacienda.

# Sistema de Presupuesto y Giro de Regalías

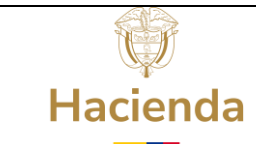

|                                     | Código:  |                 |
|-------------------------------------|----------|-----------------|
| Ejecución Presupuestal para pago de | Fecha:   | 03-02-2022      |
| obligaciones en moneda extranjera   | Versión: | 1.1             |
| - •                                 | Página:  | Página 21 de 45 |

| s tradali | co Druck | 22.2020                     |                            |                            |                    |           |
|-----------|----------|-----------------------------|----------------------------|----------------------------|--------------------|-----------|
| PGR - I   | Esquer   | na Banco Agente             |                            |                            |                    |           |
| E         | squema   | Banco Agente *              | Q                          |                            |                    |           |
| BPGR ·    | - Esque  | ema de Banco Agente         |                            |                            |                    |           |
| _         |          |                             |                            |                            |                    |           |
|           | Id       | Esquema Banco Agente        | Codigo de Tipo de Operació | Descripcion de Tipo de Ope | Número de Operació | Cuenta Co |
|           | 94       | SWIFT REGALIAS CTA 36277554 | 09                         | MT103                      | 570                |           |
|           | 108      | REGALIAS CTA 36277554 CITI  |                            |                            | 0                  |           |
|           | 14 A [   | □ ► ►I                      |                            |                            |                    |           |
| 4         |          |                             |                            |                            |                    | Þ         |
|           |          |                             |                            |                            | Aceptar            | Cancelar  |

Posteriormente seleccionar la información del esquema seleccionado en la ventana principal y dar clic nuevamente en Aceptar.

6. Cuenta Bancaria: En esta ventana emergente debe seleccionar, haciendo clic en cada a la entidad financiera, la cuenta bancaria, la dirección donde realizará el pago y el operador que se utilizará. Una vez seleccione toda la información dar clic en Aceptar.

| SPGR - Cuenta Bancaria                  |                          |
|-----------------------------------------|--------------------------|
| Entidad Financiera                      |                          |
| Seleccione entidad financiera *         | 3384 1. 🔍                |
| Tipo de Identificación                  | Otro                     |
| Numero de Identificación                | 3384                     |
| Nombre o razón social                   | WELLS FARGO BANK NA      |
| Dirección *                             | DOMICILIO CONTRACTUAL 2. |
| Cuenta Bancaria                         |                          |
| Seleccione cuenta bancaria * <b>3.</b>  | ٩                        |
| Tipo de moneda                          |                          |
| Tipo de cuenta                          |                          |
| Número de la cuenta                     |                          |
| Nombre de la cuenta                     |                          |
|                                         |                          |
| Relacion Detalles                       |                          |
| Seleccione Relación operador <b>4</b> , |                          |

## 6.1 Entidad financiera:

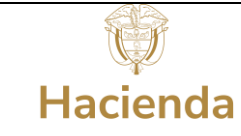

Ejecución Presupuestal para pago de obligaciones en moneda extranjera

| Código:  |                 |
|----------|-----------------|
| Fecha:   | 03-02-2022      |
| Versión: | 1.1             |
| Página:  | Página 22 de 45 |

| Naturaleza jurídica              | Persona Jurídica | Extranjera | ~       | Primer nombre         |        |                  |
|----------------------------------|------------------|------------|---------|-----------------------|--------|------------------|
| Tipo de documento de<br>dentidad | 02-Otro          |            | ~       | Segundo nombre        |        |                  |
| Número de documento              |                  | -          |         | Primer apellido       |        |                  |
| Código interno                   |                  |            |         | Segundo apellido      |        |                  |
| Razón social                     | well             |            |         |                       |        |                  |
|                                  |                  |            | 11      |                       | Buscar | Adicionar Tercel |
| Naturaleza Jurídica              | Tipo de D        | oc. Nro    | de Doc. | Nombre o Razón Social | Estado | Código Interno   |
| Persona Jurídica Extranjer       | a Otro           | 3384       |         | WELLS FARGO BANK NA   | Activo | 48915            |
| H + 1                            | H                |            |         |                       |        | Página 1 de      |
|                                  |                  |            |         |                       |        |                  |

Realizar la búsqueda del tercero banco con cualquiera de los filtros como se indica en la imagen anterior.

#### 6.2 Cuenta Bancaria:

| Esquema Banco<br>Agente |                                    |                  |                         |                           |                                             | ٩                                               |
|-------------------------|------------------------------------|------------------|-------------------------|---------------------------|---------------------------------------------|-------------------------------------------------|
| Cuentas                 | Tesorería y Te                     | rceros           | ~                       | Tipo moneda               | Seleccione                                  |                                                 |
| Número de cuenta        |                                    |                  |                         | Estado cuenta<br>bancaria | Activa                                      |                                                 |
| the survey because      |                                    |                  |                         |                           |                                             |                                                 |
| Uso cuenta bancaria     | Seleccione                         |                  |                         |                           |                                             |                                                 |
| USO CUENTA DANCARIA     | Seleccione                         |                  |                         |                           |                                             | Busc                                            |
| Número                  | Seleccione                         | Estado           | Tipo de mone            | da Entidad                | d Financiera                                | Busc                                            |
| Número<br>0025658721    | Seleccione<br>Nombre<br>SGC ESPAÑA | Estado<br>Activa | Tipo de mone<br>DOLARES | da Entidac<br>WELLS F     | d Financiera<br>ARGO BANK NA                | Busc<br>TipoDeCuenta<br>Terceros                |
| Número<br>0025658721    | Seleccione<br>Nombre<br>SGC ESPAÑA | Estado<br>Activa | Tipo de mone<br>DOLARES | da Entidac<br>WELLS F     | d Financiera<br>ARGO BANK NA<br>Cuentas ban | Busc<br>TipoDeCuenta<br>Terceros<br>Página 1 de |

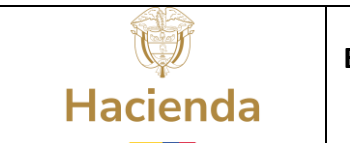

Se da clic solo en el botón Buscar y trae la(s) cuenta(s) bancarias asociada(s) al destinatario final revisar bien la cuenta en la cual se van a depositar los recursos.

### 6.3 Relación país y operador:

| SWIFT             |                | SWIFT              |             |                   |         |         |  |
|-------------------|----------------|--------------------|-------------|-------------------|---------|---------|--|
| País *            |                | 249 ESTADOS UNIDOS |             |                   |         |         |  |
| Entidad financier | a *            | WELLS FARGO        | BANK NA     |                   |         |         |  |
| Código            |                | PNBPUS3NNY         | c           |                   |         |         |  |
|                   |                |                    |             |                   |         | Bus     |  |
| Deges Id          | Nombre o       | lel Oper           | País        | Entidad Financier | Código  | Estado  |  |
| Pagos Io          |                |                    | 249 ESTADOS | WELLS FARGO B     | PNBPUS3 | Ninguno |  |
| 2                 | SWIFT          |                    |             |                   |         |         |  |
| 2<br>5            | SWIFT<br>SWIFT |                    | 249 ESTADOS | WELLS FARGO B     | PNBPUS3 | Ninguno |  |

Consultar la relación del operador, país del pago, entidad financiera y código de operador, paso <u>muy importante y es obligatorio llenarla</u> para que el pago sea exitoso, esta información fue la reportada en el Formato Otra Moneda que envió previamente.

7. Banco Intermediario: Todos los pagos que se requieran realizar con moneda local (diferente a USD, por ahora) deben tener Banco Intermediario en Estados Unidos de América. Esto significa que la entidad financiera donde el beneficiario del pago tiene la cuenta bancaria requiere de un banco intermediario para recibir los recursos, es decir que el tercero entidad financiera va a ser el beneficiario y en consecuencia, debe tener registrada una cuenta bancaria en otra entidad financiera, para el ejemplo tiene cuenta bancaria en el JP Morgan Chase Bank, es importante mencionar que la cuenta debe estar creada o vinculada a la entidad como todas las cuentas bancarias, ingresamos al pop up o ventana de

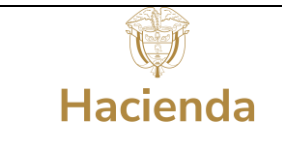

búsqueda de terceros buscamos la entidad financiera, la seleccionamos y damos clic en Aceptar.

| GR - Seleccionar Intermediar | rio Banco               |             |                                  |        |                   |
|------------------------------|-------------------------|-------------|----------------------------------|--------|-------------------|
| Intermediario Banco Detallo  | es                      |             |                                  |        |                   |
| Banco intermediario *        |                         | Q           |                                  |        |                   |
| SPGR - Búsqueda de Entidad   | des Financieras         |             | •                                |        |                   |
| Naturaleza jurídica          | Persona Jurídica Extran | jera 🗸      | Primer nombre                    |        |                   |
| Tipo de documento de         | 02-Otro                 | ~           | Segundo nombre                   |        |                   |
| Número de documento          |                         | -           | Primer apellido                  |        |                   |
| Código interno               |                         |             | Segundo apellido                 |        |                   |
| Razón social                 |                         |             |                                  |        |                   |
|                              |                         | h           |                                  |        |                   |
|                              |                         |             |                                  | Buscar | Adicionar Tercero |
| Naturaleza Jurídica          | Tipo de Doc.            | Nro de Doc. | Nombre o Razón Social            | Estado | Código Interno    |
| Persona Jurídica Extranjera  | a Otro                  | 2795        | JP MORGAN CHASE BANK NEW<br>YORK | Activo | 63812             |
| Persona Jurídica Extranjera  | a Otro                  | 2441        | CITIBANK N A                     | Activo | 73012             |
| Persona Jurídica Extranjera  | a Otro                  | 3384        | WELLS FARGO BANK NA              | Activo | 48915             |
| Persona Jurídica Extranjera  | a Otro                  | 97036000    | BANCO SANTANDER CHILE            | Activo | 1447222           |

| - Búsqueda de Entidades     | Financieras  |             |                                  |        |                   |
|-----------------------------|--------------|-------------|----------------------------------|--------|-------------------|
| Código interno              |              |             | Segundo apellido                 |        |                   |
| Razón social                |              |             |                                  |        |                   |
|                             |              | li.         |                                  |        |                   |
|                             |              |             |                                  | Buscar | Adicionar Tercero |
| Naturaleza Jurídica         | Tipo de Doc. | Nro de Doc. | Nombre o Razón Social            | Estado | Código Interno    |
| Persona Jurídica Extranjera | Otro         | 2795        | JP MORGAN CHASE BANK NEW<br>YORK | Activo | 63812             |
| Persona Jurídica Extranjera | Otro         | 2441        | CITIBANK N A                     | Activo | 73012             |
| Persona Jurídica Extranjera | Otro         | 3384        | WELLS FARGO BANK NA              | Activo | 48915             |
| Persona Jurídica Extranjera | Otro         | 97036000    | BANCO SANTANDER CHILE            | Activo | 1447222           |
|                             |              |             |                                  |        | Página 1 de 1     |
|                             |              |             |                                  |        |                   |
|                             |              |             |                                  |        | )                 |
|                             |              |             |                                  |        | Acoptar Cancolar  |
|                             |              |             |                                  |        | Aceptar           |
|                             |              |             |                                  |        |                   |
|                             |              |             |                                  |        |                   |

|            |                                     | Código:  |                 |
|------------|-------------------------------------|----------|-----------------|
|            | Ejecución Presupuestal para pago de | Fecha:   | 03-02-2022      |
| Hacienda   | obligaciones en moneda extranjera   | Versión: | 1.1             |
| Therefield |                                     | Página:  | Página 25 de 45 |

| SF | PGR - Seleccionar Intermediario Ba | inco                          | ×   |
|----|------------------------------------|-------------------------------|-----|
|    | Intermediario Banco Detalles       |                               | ĺ   |
|    | Banco intermediario *              | 2795 Q                        |     |
|    | Tipo de Identificación             | Otro                          |     |
|    | Número de Identificación           | 2795                          | . 1 |
|    | Nombre o razón social              | JP MORGAN CHASE BANK NEW YORK |     |
|    | País para disponer pago            | ٩                             |     |
|    | Dirección                          | ٩                             |     |
|    |                                    |                               |     |

Diligenciamos País a disponer el pago y la Dirección asociada a la entidad financiera, para el ejemplo la dirección del JP MORGAN CHASE BANK en Estados Unidos.

| termediario Banco Detalles |                                  |     |
|----------------------------|----------------------------------|-----|
| Banco intermediario *      | 2795 Q                           |     |
| Tipo de Identificación     | Otro                             |     |
| Número de Identificación   | 2795                             |     |
| Nombre o razón social      | JP MORGAN CHASE BANK NEW YORK    |     |
| País para disponer pago    | 249 - ESTADOS UNIDOS             | ٩   |
| Dirección                  | DOMICILIO CONTRACTUAL<br>HOUSTON | t a |

Finalmente seleccionamos la cuenta bancaria y la Relación operador.

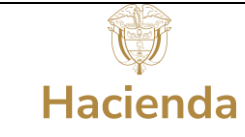

|                                     | Código:  |                 |
|-------------------------------------|----------|-----------------|
| Ejecución Presupuestal para pago de | Fecha:   | 03-02-2022      |
| obligaciones en moneda extranjera   | Versión: | 1.1             |
|                                     | Página:  | Página 26 de 45 |

| Cuenta Bancaria               |   |
|-------------------------------|---|
| Seleccione la cuenta bancaria |   |
| Tipo de moneda                |   |
| Tipo de cuenta                | ł |
| Número de la cuenta           |   |
| Nombre de la cuenta           |   |
|                               |   |
| Relacion Detalles             |   |
| Seleccione Relación operador  |   |
| Nombre del Operador           |   |
| Código                        |   |
|                               |   |
| Aceptar Cancelar              |   |

| - Seleccionar Intermediario B                                                                                           | anco                                      |         |
|----------------------------------------------------------------------------------------------------|-------------------------------------------|---------|
| Tipo de Identificación                                                                                                  | Otro                                      |         |
| Número de Identificación                                                                                                | 2795                                      |         |
| Nombre o razón social                                                                                                   | JP MORGAN CHASE BANK NEW YORK             |         |
| País para disponer pago                                                                                                 | 249 - ESTADOS UNIDOS                      | ٩       |
| Dirección                                                                                                    | DOMICILIO CONTRACTUAL                     | ्र<br>र |
|                                                                                                    | HOUSION                                   | 11      |
| uenta Bancaria                                                                                                    | HOUSTON                                   |         |
| u <b>enta Bancaria</b><br>Seleccione la cuenta bancaria                                                                 | ROUSION                                   |         |
| <b>uenta Bancaria</b><br>Seleccione la cuenta bancaria<br>Tipo de moneda                                                | A DOLARES                                 |         |
| u <b>enta Bancaria</b><br>Seleccione la cuenta bancaria<br>Tipo de moneda<br>Tipo de cuenta                             | A DOLARES<br>Corriente                    | 2       |
| <mark>uenta Bancaria</mark><br>Seleccione la cuenta bancaria<br>Tipo de moneda<br>Tipo de cuenta<br>Número de la cuenta | A<br>DOLARES<br>Corriente<br>242534892874 |         |

Ingresar el código y dar clic en el botón Buscar. Puede ocurrir que se muestre más de una relación para Operador, País y entidad financiera.

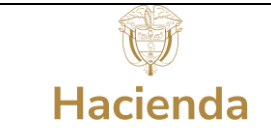

| Código:  |                 |
|----------|-----------------|
| Fecha:   | 03-02-2022      |
| Versión: | 1.1             |
| Página:  | Página 27 de 45 |

| R - Relacion Opera   | dor                  |                               |                |                   |        |             |
|----------------------|----------------------|-------------------------------|----------------|-------------------|--------|-------------|
| Nombre del operado   | sw                   | IFT                           |                |                   |        |             |
| País *               | 249 ESTADOS UNIDOS Q |                               |                |                   |        |             |
| Entidad financiera * | JP M                 | JP MORGAN CHASE BANK NEW YORK |                |                   |        |             |
| Código               | СНА                  | SUS33IV5                      |                |                   |        |             |
|                      |                      |                               |                |                   |        | Busca       |
| Pagos Id             | Nombre del Ope       | er                            | País           | Entidad Financier | Código | Estado      |
|                      |                      |                               | << No contiene | registros >>      |        |             |
| IA A 📋               | F ⊨I                 |                               |                |                   |        | Página 1 de |
|                      |                      |                               |                |                   |        |             |

Antes de seleccionar revisar muy bien, dado que este punto es muy delicado para que el pago se enrute correctamente y sea exitoso, damos clic en Aceptar y nuevamente Aceptar.

| vombre del opei                | rador                    | SWIFT        |                                    |                                                   |                              |                                                        |  |  |
|--------------------------------|--------------------------|--------------|------------------------------------|---------------------------------------------------|------------------------------|--------------------------------------------------------|--|--|
| País * 249 ESTADOS             |                          |              | 49 ESTADOS UNIDOS                  |                                                   |                              |                                                        |  |  |
| Entidad financiera * JP MORGAN |                          | JP MORGAN CH | MORGAN CHASE BANK NEW YORK         |                                                   |                              |                                                        |  |  |
| Código                         |                          | CHASUS33IVS  |                                    |                                                   |                              |                                                        |  |  |
|                                |                          |              |                                    |                                                   |                              |                                                        |  |  |
|                                |                          |              |                                    |                                                   |                              |                                                        |  |  |
|                                |                          |              |                                    |                                                   |                              | Busca                                                  |  |  |
| Pagos Id                       | Nombre                   | e del Oper   | País                               | Entidad Financier                                 | Código                       | Busca                                                  |  |  |
| Pagos Id<br>1                  | Nombre                   | e del Oper   | País<br>249 ESTADOS                | Entidad Financier<br>JP MORGAN CH                 | Código<br>CHASUS3            | Busca<br>Estado<br>Ninguno                             |  |  |
| Pagos Id<br>1<br>6             | Nombre<br>SWIFT<br>SWIFT | e del Oper   | País<br>249 ESTADOS<br>249 ESTADOS | Entidad Financier<br>JP MORGAN CH<br>JP MORGAN CH | Código<br>CHASUS3<br>CHASUS3 | Busca<br>Estado<br>Ninguno<br>Ninguno                  |  |  |
| Pagos Id<br>1<br>6<br>I4 4     | Nombre<br>SWIFT<br>SWIFT | : del Oper   | País<br>249 ESTADOS<br>249 ESTADOS | Entidad Financier<br>JP MORGAN CH<br>JP MORGAN CH | Código<br>CHASUS3<br>CHASUS3 | Busca<br>Estado<br>Ninguno<br>Ninguno<br>Página 1 de 1 |  |  |
| Pagos Id<br>1<br>6<br>I4 4 U   | Nombre<br>SWIFT<br>SWIFT | e del Oper   | País<br>249 ESTADOS<br>249 ESTADOS | Entidad Financier<br>JP MORGAN CH<br>JP MORGAN CH | Código<br>CHASUS3<br>CHASUS3 | Busc<br>Estado<br>Ninguno<br>Ninguno<br>Página 1 de    |  |  |

- 8. Valor detalles: Debe diligenciar todos los campos con (\*).
  - 8.1. Como tipo de moneda origen seleccionar "COP-Pesos" e ingresar el valor de la obligación en pesos (Ver siguiente imagen con numeral 1).

- 8.2. Seleccionar el tipo de moneda de pago según corresponda e ingresar en el campo valor de moneda de pago el monto que se pagará en la otra moneda. Dar clic en el botón "Aceptar" (Ver siguiente imagen con numeral 2).
- 8.3. Seleccionar como tipo de moneda de triangulación USD Dólares, el sistema automáticamente realizará los cálculos con la variable tasa de conversión y dar clic en "Aceptar" (Ver siguiente imagen con numeral 3).
- 8.4. Por último, en Seleccione una entrada escoja "Valor" y registre el valor proyectado en pesos colombianos de la obligación para pago (Ver siguiente imagen con numeral 4).

Aclaraciones: En el paso 2 seleccionar Tipo de moneda de pago DOLARES y dividen el valor en pesos sobre la tasa proyectada o presupuestada por la tesorería respectiva (clic en Aceptar); para el paso 3 en el Tipo de moneda de triangulación escoger siempre DOLARES y en Seleccione una entrada por defecto Tasa de conversión dar clic en Aceptar; en el paso 4 pueden introducir el valor en pesos presupuestado en este caso debe asegurarse que el sistema les calcule la tasa de cambio exacta que presupuestaron, si su selección es introducir tasa deben asegurarse que el sistema les muestre automáticamente el valor exacto presupuestado en pesos.

# Sistema de Presupuesto y Giro de Regalías

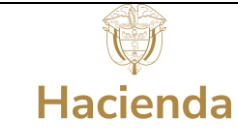

|                                     | Código:  |                 |
|-------------------------------------|----------|-----------------|
| Ejecución Presupuestal para pago de | Fecha:   | 03-02-2022      |
| obligaciones en moneda extranjera   | Versión: | 1.1             |
| -                                   | Página:  | Página 29 de 45 |

| lipo de moneda de origen*                                           | COP - Pesos           | ۹.                   |         |
|---------------------------------------------------------------------|-----------------------|----------------------|---------|
| /alor de moneda de origen*                                          |                       | 50.000.000.00        |         |
| Tipo de moneda de pago*                                             | USD - DOLARES         | Q.                   |         |
| Valor de moneda de pago*                                            |                       | 12.500.00            |         |
|                                                                     |                       |                      |         |
| Tipo de moneda de triangulación                                     |                       | USD - DOLARES        | Q.      |
| Seleccione una entrada :                                            |                       | Tasa de Conversión   | O Valor |
| Tasa de conversión presupuestas<br>(Entre tipo moneda de pago y de  | la<br>triangulación)* |                      | 4       |
| Valor equivalente en moneda de                                      | triangulación*        | 12.5                 | 00.00   |
|                                                                     |                       |                      |         |
| Seleccione una entrada :                                            | 4.                    | O Tasa de Conversión | Valor   |
| Tasa de conversión presupuesta:<br>(Entre tipo moneda de triangulac | la<br>lón y COP)*     | .40                  | 00.00   |
| Valor equivalente en pesos colon                                    | ibianos*              | 50,000.0             | 00.00   |

9. Fecha detalles: Definir la Fecha límite de pago, la cual deberá ser de mínimo cinco (05) días hábiles siguientes a la realización de dicho registro, seleccionar como país de negociación ESTADOS UNIDOS y dar clic en "Aceptar".

| Parks Dates do asses              |                          |    |   |
|-----------------------------------|--------------------------|----|---|
| Pecha limite de pago.             | 2022-02-09               |    |   |
| País de ubicación de la Tesorería | COLOMBIA                 |    |   |
| Pais de negociación*              | ESTADOS UNIDOS           | ۹. |   |
| Días de hábiles de negociación    |                          |    |   |
| (Para obtencion de tipo moneda d  | e pago y efectuar abono) | 1  |   |
| Días hábiles para trámite interno |                          | 2  |   |
|                                   |                          |    | ~ |
| Fecha de giro                     | 2022-02-09               |    |   |
|                                   | 2022.02.06               |    |   |

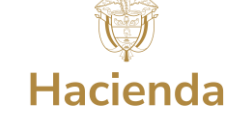

Si la fecha límite de pago es de 5 días hábiles siguientes a la fecha de registro, es importante que el mismo día el usuario con perfil pagador genere y autorice la orden de pago con instrucciones adicionales de pago, y luego la autorización por parte del perfil contable para no tener inconvenientes en el proceso de pago.

Tenga en cuenta que la tasa de cambio real de pago corresponderá a la que aplique el día de pago, si la tasa de cambio del día de pago es menor a la tasa de cambio proyectada el sistema automáticamente realizará el ajuste en pesos de la obligación y la orden de pago de acuerdo al valor calculado por efecto del diferencial cambiario, en caso contrario, si la tasa de cambio del día de pago es mayor a la tasa de cambio proyectada el pago será no exitoso, el sistema bloqueará la orden de pago y será necesario volver a realizar el proceso desde el ajuste del valor en pesos proyectado para la obligación.

10. Ingrese en los campos "Referencia de las Instrucciones" y "Notas" el texto que considere relevante donde indique a que corresponde el pago que se está realizando. (Números de factura, órdenes de compra, etc., información significativa para el beneficiario del pago)

| Datos del Beneficiario *          | ٩                                      | Esquema Banco Agente * | ٩         |
|-----------------------------------|----------------------------------------|------------------------|-----------|
| Cuenta Bancaria                   | Q                                      | Banco Intermediario    | ٩         |
| Valor Detalles *                  | Q                                      | Fecha Detalles *       | Q         |
| Referencia de las instrucciones * | 5911                                   |                        |           |
| Notas *                           | ADQUISICIÓN DE EQUIPOS DOTACIÓN LABORA | ATORIO SEDE BOGOTA     |           |
| Número de Crédito                 |                                        |                        |           |
|                                   |                                        |                        | Adicionar |
|                                   |                                        |                        |           |

| Ċ)       |  |
|----------|--|
| Hacienda |  |

Una vez realizado el proceso anteriormente descrito dar clic en "Adicionar", si la obligación tiene más de una línea de pago antes de guardar deben repetir estas acciones, por último, clic en "Guardar". El sistema le generará el siguiente mensaje de éxito:

| La instrucción adicional de pago fue creada satisfactoriamen | ite.                           |
|--------------------------------------------------------------|--------------------------------|
|                                                              |                                |
|                                                              | Notificación X                 |
|                                                              | fue creada satisfactoriamente. |
|                                                              |                                |

**11.** Proceda a generar el reporte de Instrucciones adicionales de pago, siguiendo la ruta de acceso:

Ejecución Presupuestal de Gasto > Obligación Presupuestal > Instrucciones Adicionales de Pago > Reporte

|       | -                                               |          |   |
|-------|-------------------------------------------------|----------|---|
|       | EJECUCIÓN PRESUPUESTAL DE GASTO                 | <b>.</b> |   |
|       | Ordenador de Gasto                              | -        |   |
|       | Solicitud Certificado de Disponibilidad Presupu | estal*   |   |
|       | Certificado de Disponibilidad Presupuestal      | *        |   |
|       | Apertura Proceso de Selección                   | •        |   |
|       | Compromiso Presupuestal                         | ·        |   |
|       | Radicación de Soportes de Cuentas por pagar     | •        |   |
|       | Obligación Presupuestal                         |          |   |
|       | Crear                                           |          |   |
|       | Instrucciones Adicionales de Pago               | <b>•</b> |   |
| COL   | Crear                                           |          |   |
| JISTE | Modificar                                       | esto '   | V |
|       | Reporte                                         |          | / |
|       |                                                 | ands     |   |

Al ingresar al reporte indicado ingrese el número de la Obligación y luego dar clic en "Ver Reporte".

| Hacienda |  |
|----------|--|

|   | Código:  |                 |
|---|----------|-----------------|
| е | Fecha:   | 03-02-2022      |
| 1 | Versión: | 1.1             |
|   | Página:  | Página 32 de 45 |

| SPGR<br>With the Talasanta'                                                                                          |         |         |         |     | UNIVERSIDAD DE CALDAS (03-170001)<br>Nombre 1 129169 Apelido 1 129169 (daduran)<br>PRUEBA - ADMINISTRATIVO<br>Última Visita: 2023-06-22 10:08-53 Hora Colombia |
|----------------------------------------------------------------------------------------------------|---------|---------|---------|-----|----------------------------------------------------------------------------------------------------|
| Reporte Instrucciones adicionales de pago Comp                                                                       | robante |         |         |     |                                                                                                    |
| Número de Obligación:                                                                                                | 30323   |         |         |     |                                                                                                    |
| Fecha(s) instrucciones adicionales de pago:                                                                          | Inicio  |         | 8       | Fin | <b>a</b>                                                                                                    |
| Fecha(s) de Obligación:                                                                                              | Inicio  |         | <b></b> | Fin | <b></b>                                                                                                    |
| Estado de cada obligación:                                                                                           | Todos   |         |         |     | ~                                                                                                    |
| Vigencia presupuestal:                                                                                               | Todas   |         |         |     | ~                                                                                                    |
| País de pago:                                                                                                    | Todos   |         |         |     | ~                                                                                                    |
| Tercero beneficiario:                                                                                                |         |         |         | l   | ٩                                                                                                    |
| Tipo de moneda de pago:                                                                                              | Todas   |         |         | 10  | ~                                                                                                    |
| Fecha límite de pago:                                                                                                |         | <b></b> |         |     |                                                                                                    |
| Fecha de giro (Desde - Hasta):                                                                                       | Inicio  |         |         | Fin | <b>Ö</b>                                                                                                    |
| Fecha(s) máxima para aprobar la orden de pago                                                                        | Inicio  |         |         | Fin | <b> </b>                                                                                                    |
|                                                                                                    |         |         |         |     | Limpia Ver Reporte Cancelar                                                                                                    |
| nbiente: ACEPTACION Regalias Versión: 7.9.9.V6 Service Pack: 6<br>rvidor: GR-FESA20 Sesión: vost4a2sakhysehmxfyad3p3 |         |         |         |     | MINISTERIO DE HACIENDA Y<br>CRÉDITO PÚBLICO                                                                                                    |

La información se muestra en una ventana adicional. Dar clic en el icono guardar

| SPGR             | - Sist | ema de Pres                                  | supuesto y Giro  | o de Regalías                  |                       |                                              |               |                                              |                                  |  |
|------------------|--------|----------------------------------------------|------------------|--------------------------------|-----------------------|----------------------------------------------|---------------|----------------------------------------------|----------------------------------|--|
| $ \triangleleft$ | <      | 1 de 3                                       | > >              | $\bigcirc$                     | Ancho de págir        | na 🔪 🔚 🦯                                     | E             | Buscar   Siguiente                           |                                  |  |
|                  |        | SPGR                                         | Reporte In:<br>p | strucciones ad<br>ago Comproba | licionales de<br>ante | Usuario Solicitante:                         | daduran       | Nombre 1 1291<br>129169 Apellido<br>2 129169 | 69 Nombre 2<br>1 129169 Apellido |  |
|                  |        | Sistema de Presupuesto y<br>Giro de Regalias |                  |                                |                       | Unidad ó Subunidad<br>Ejecutora Solicitante: | 03-170001     | UNIVERSIDAD                                  | DE CALDAS                        |  |
|                  |        |                                              |                  |                                |                       | Fecha y Hora Sistema:                        | 2023-06-23-9: | 05 a.m.                                      |                                  |  |

|                       | DATOS OBLIGACION         |                                    |                                                                                                    |                               |               |                               |               |  |
|-----------------------|--------------------------|------------------------------------|----------------------------------------------------------------------------------------------------|-------------------------------|---------------|-------------------------------|---------------|--|
| Numero                | 30323                    | Fecha de Registro                  | 2023-05-15                                                                                                    | Unidad / Subunidad ejecutora: | UNIVERSIDAD D | E CALDAS                      |               |  |
| Vigencia Presupuestal | Actual                   | Estado                             | ConOrdendePago                                                                                                    | No Compromiso                 | 4123          | N. CDP                        | 4123          |  |
|                       | ANEXO DIP OTRAS MONEDAS  |                                    |                                                                                                    |                               |               |                               |               |  |
| Dependencia           | Nombre                   | Pos. Cat. Gasto                    | Descipción                                                                                                    | Situación                     | Recurso       | Fuente                        | Valor         |  |
| 03-170001             | UNIVERSIDAD DE<br>CALDAS | 00TI-3904-0705-2017-<br>00010-0112 | IMPLEMENTACIÓN<br>PROGRAMA DE<br>MOVILIDAD E<br>INTERNACIONAL PARA<br>LA REALIZACIÓN DE<br>PASANTÍAS EN<br>INVESTIGACIÓN EN<br>UNIVERSIDADES<br>CENTROS DE<br>INVESTIGACIÓN O<br>EMPRESAS CON<br>ENFOQUE EN CTEL<br>CALDAS | CSF                           | TI17000       | Nación                        | 41.895.573.81 |  |
| Tesorería             | 03-170001                | Fecha límite Pago                  | 2023-05-30                                                                                                    | Fecha de Giro                 | 2023-05-30    | Fecha Máxima<br>Aprobar Orden | 2023-05-30    |  |

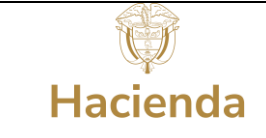

1.1

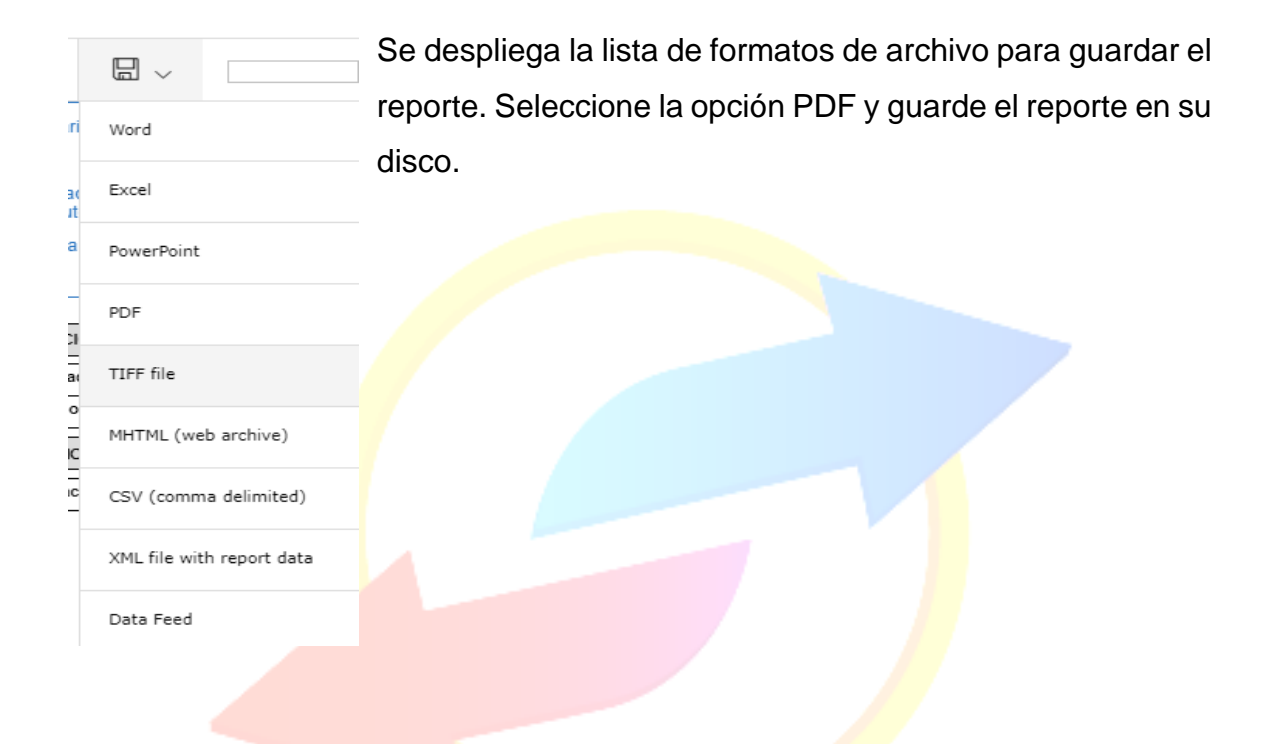

## 8. Registro de una Orden de Pago con Instrucciones Adicionales de Pago

| EJECUCIÓN PRESUPUESTAL DE     | GASTO -                     |
|-------------------------------|-----------------------------|
| Ordenador de Gasto            | -                           |
| Solicitud Certificado de Disp | onibilidad Presupuestal 👻   |
| Certificado de Disponibilidad | d Presupuestal 🔹            |
| Apertura Proceso de Selecci   | ón 👻                        |
| Compromiso Presupuestal       | -                           |
| Radicación de Soportes de C   | uentas por pagar 🔹 👻        |
| Obligación Presupuestal       | -                           |
| Ordenes de Pago Presupues     | tal de Gasto 👻              |
| Sin Instrucciones Adiciona    | ales de Pago                |
| Con Instrucciones A           | Adicionales de Pago         |
| Anular                        | Con Instrucciones Adicional |
| Reporte                       |                             |
| Consultas                     |                             |
| Ordenes de Pago No Presup     | uestal de Gasto 🔹           |
|                               |                             |

Una vez registradas las Instrucciones Adicionales de pago a la Obligación Presupuestal con la marca "Requiere DIP" el usuario con Perfil Entidad – Regalías Pagador Central debe ingresar a la transacción Generar una Orden de Pago Presupuestal de Gasto con Instrucciones Adicionales de Pago, la ruta de acceso se encuentra disponible en:

Ejecución Presupuestal de Gasto > Orden de Pago Presupuestal de Gasto > Con Instrucciones Adicionales de Pago.

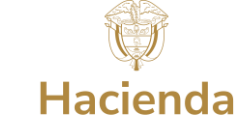

Al ingresar a la transacción indicada, el sistema define automáticamente como fecha de registro la fecha del sistema.

- Ingresar el consecutivo de la obligación presupuestal registrada anteriormente y oprimir enter o dar clic en para desplegar la ventana de búsqueda de la obligación (la búsqueda se puede filtrar por fecha de registro de la obligación, cuenta por pagar vinculada a la obligación, tercero beneficiario y compromiso).
- 2. Seleccionar la línea de pago y dar clic en "Aceptar", el sistema cargará automáticamente la información asociada a la obligación y la línea de instrucción adicional de pago creada previamente:

| enerar una orden de pago presupues                         | tal de Gasto cor  | n instrucciones adicionales de p | bago             |                     |                             |                        |
|------------------------------------------------------------|-------------------|----------------------------------|------------------|---------------------|-----------------------------|------------------------|
| Fecha de registro*                                         | 2022-02           | 2-09 🗸                           |                  |                     |                             |                        |
| Obligación presupuestal*                                   | 1. 📃              | 222 Q                            |                  |                     |                             |                        |
| Valor bruto en pesos                                       |                   |                                  | Valor bruto en r | moneda extranjera   |                             |                        |
| Deducciones en pesos                                       |                   |                                  | Deducciones er   | i moneda extranjera |                             |                        |
| Valor neto en pesos                                        |                   |                                  | Valor neto en m  | ioneda extranjera   |                             |                        |
| Línea de Pago Deducciones Info                             | rmación de Pago   |                                  |                  |                     |                             |                        |
| ✓ Todos                                                    |                   |                                  |                  |                     |                             |                        |
|                                                            |                   |                                  | Linea de Fago    | Techa de Tago       | Тезонена                    | Valor en T 6303 C      |
| 2. 🗹 UNIVERSIDAD DISTRITA                                  | L FRANCISCO A     | SIGNACIONES DIRECTAS             | NINGUNO          | 2022-02-01          | 01-130100-DT Direccion Naci | 50.000.000,00          |
| Número de entidad ordenante<br>Nombre de entidad ordenante | 899999<br>Tercero | 9230<br>9 Jurídico Prueba 2039   |                  |                     | 3.                          | xeptar <b>I</b> impiar |
|                                                            | · · ·             |                                  |                  |                     | 15                          |                        |

 En la pestaña "Deducciones" hacer clic en y en la ventana emergente en la carpeta "Definir valores" no debe mostrarse ninguna deducción ya que para el caso en que se necesiten realizar deducciones se debe registrar una

|           |                                     | Código:  |                 |
|-----------|-------------------------------------|----------|-----------------|
|           | Ejecución Presupuestal para pago de | Fecha:   | 03-02-2022      |
| Hacienda  | obligaciones en moneda extranjera   | Versión: | 1.1             |
| Indefendu |                                     | Página:  | Página 35 de 45 |

cadena presupuestal en PESOS a nombre del beneficiario del pago con valor neto cero y pedir las deducciones por traspaso a pagaduría.

- 4. Verificar en la pestaña Información de Pago que la información es correcta.
- 5. Una vez realizados los pasos anteriores, el sistema presenta la información en la ventana principal, verificar y si toda la información es correcta dar clic en "Guardar".

| Posición de pagosno presu | puestales           | Tercero Beneficiario               | Tarifa  | Saldo disponiblepara | Valor a deducir            |
|---------------------------|---------------------|------------------------------------|---------|----------------------|----------------------------|
| MPUESTOS, ARANCELES Y D   | EMAS G              | 800197268                          | N/A     | 5.000.000,00         | 5.000.000,00               |
| ie ie <u>∎</u> → )        | я                   |                                    |         |                      | Página 1                   |
|                           |                     |                                    |         |                      |                            |
| 13800001771               | UNIVERSIDAD DISTRIT | AL FRANCISCO ASIGNACIONES DIRECTAS | NINGUNO | 2022-02-01           | 01-130100-DT Direccion Nac |
| 13800001771               | UNIVERSIDAD DISTRIT | AL FRANCISCO ASIGNACIONES DIRECTAS | NINGUNO | 2022-02-01           | 01-130100-DT Direccion Nac |
| 13800001771               | UNIVERSIDAD DISTRIT | AL FRANCISCO ASIGNACIONES DIRECTAS | NINGUNO | 2022-02-01           | 01-130100-DT Direccion Nac |

El sistema le generará un mensaje de éxito con un número consecutivo único para el sistema de la Orden de Pago con Instrucciones Adicionales de Pago que se acaba de crear.

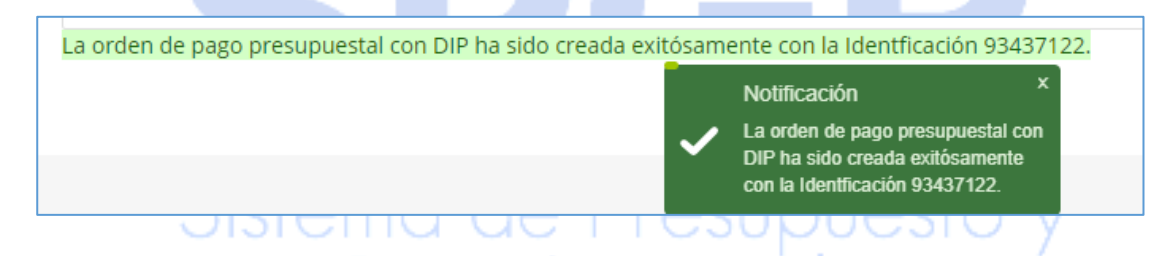

Es necesario autorizar la orden de pago, para que la Dirección del Tesoro Nacional pueda continuar con el trámite del pago, si la orden de pago no se autoriza, no es posible continuar con el trámite del pago al beneficiario final. Así mismo se reitera que para que tenga éxito en el registro de la orden de pago debe tener validado

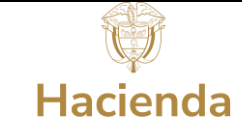

previamente el cronograma de flujos de manera que tenga caja disponible con cargo al proyecto de inversión que se está ejecutando.

Generar el Reporte de la Orden de Pago registrada con anterioridad a través de la ruta *Ejecución Presupuestal de Gasto > Ordenes de Pago Presupuestal de Gasto > Reporte*; e ingresando el consecutivo único, presione el botón Ver Reporte para visualizarlo.

| Orden de giro "Comprobante"               |            |                              |
|-------------------------------------------|------------|------------------------------|
| Número de orden de pago:                  | 76952121   |                              |
| Fecha(s) de orden de pago:                | Inicio Ein |                              |
| Estado de cada orden de pago:             | Todos      | ~                            |
| Tercero beneficiario orden de pago:       |            | Q                            |
| Tercero beneficiario pago:                |            | Q                            |
| Nro Obligación presupuestal<br>vinculada: |            |                              |
| Tipo de Moneda:                           | Todas      | ~                            |
|                                           |            | Limpiar Ver Reporte Cancelar |

| SPGR<br>Island de Paraguente y<br>Ces de Vagades                                                       |         |                                                                                                    |                         |                   |              |                  |               |            |                                         |                                          | MUN            | IICIPIO DE<br><b>Nomb</b><br>Itima Visit | SAN VICENTE DE CHUG<br>re 1 86436 Apellido 1 8<br>PRUEBA - AL<br>a: 2021-03-04 09:29:57 | CURI (02-68689)<br>6436 (1994(200)<br>DMINISTRATIVO<br>Hora Colombia |
|----------------------------------------------------------------------------------------------------|---------|----------------------------------------------------------------------------------------------------|-------------------------|-------------------|--------------|------------------|---------------|------------|-----------------------------------------|------------------------------------------|----------------|------------------------------------------|-----------------------------------------------------------------------------------------|----------------------------------------------------------------------|
| JECUCIÓN PRESUPUESTAL DE GASTO 👻                                                                       | •       | SPGR - Siste                                                                                         | ma de Pre               | supuesto y        | Giro de      | e Regalía        | ıs            |            |                                         |                                          |                |                                          |                                                                                         | ×                                                                    |
| Ordenador de Gasto 👻                                                                                   |         |                                                                                                    | \                       | N C               |              | Anaka            |               |            | 1. A                                    |                                          |                |                                          |                                                                                         |                                                                      |
| Solicitud Certificado de Disponibilidad Presupuestal *                                                 |         |                                                                                                    | Ge I /                  |                   |              | Ancho            | oe pagina 🔻   |            |                                         | BU                                       | scar   siguiei | ice                                      |                                                                                         |                                                                      |
| Certificado de Disponibilidad Presupuestal 🔹                                                           |         | Orden de giro "Comprobante" Usuario Solicitante: 14/216-/c Nombre 1 88428 (Nombre 2 88438 Apellido 1 |                         |                   |              |                  |               |            |                                         |                                          |                |                                          |                                                                                         |                                                                      |
| Compromiso Presupuestal 👻                                                                              |         | Utidad ó Suburidad 02-0000 MUNICIPIO DE SAN VICENTE DE                                               |                         |                   |              |                  |               |            |                                         |                                          |                |                                          |                                                                                         |                                                                      |
| Radicación de Soportes de Cuentas por pagar 🔹                                                          |         | Ejecutora Solicitante: CHUCURI                                                                       |                         |                   |              |                  |               |            |                                         |                                          |                |                                          |                                                                                         |                                                                      |
| Obligación Presupuestal 👻                                                                              |         |                                                                                                    |                         |                   |              |                  |               | Fecha y H  | lora Sistema: 202                       | 1-03-04-10:41 a.m.                       |                |                                          |                                                                                         |                                                                      |
| Ordenes de Pago Presupuestal de Gasto 👻                                                                |         |                                                                                                    |                         |                   |              |                  | ORDEN DE      | PAGO PRE   | SUPUESTAL                               |                                          |                |                                          |                                                                                         |                                                                      |
| Sin Instrucciones Adicionales de Pago                                                                  |         | Número:                                                                                              | 7695212                 | Feoha Registro:   | 2021-03-04   |                  | Unidad / Bubs | inidad     | 02-68689 MUNICIPIO DE                   | SAN VICENTE DE CHUC                      | URI            |                                          |                                                                                         |                                                                      |
| Con Instrucciones Adicionales de Pago                                                                  |         | Estado:                                                                                              |                         | Generada          |              |                  | Nro Obligació | a:         | 621                                     | 1 Comprobante Contable de la Generación: |                | 1:                                       |                                                                                         |                                                                      |
| Anular                                                                                                 |         | Feoha Máxima Pago:                                                                                   |                         | 2021-03-04        |              |                  | Tipo de Mone  | da:        | COP-Pesos                               | Tasa de Cambio:                          |                |                                          | 0,00                                                                                    |                                                                      |
| Reporte                                                                                                |         | Valor Bruto:                                                                                         | 1.000.000,0             | Valor Deducciones |              | <u> </u>         |               | 110.000,00 | 0 Valor Neto: 890.000,00 Baldo x Pagar: |                                          |                |                                          | 1.000.000,00                                                                            |                                                                      |
| Consultas                                                                                              | <       | TRM Page                                                                                             |                         | Valor Bruto       | T            | Valor            | 0,00          | Valor Neto |                                         | Moneda Base Compra                       | I              | Valor MBC                                |                                                                                         |                                                                      |
| Ordenes de Paro No Presupuestal de Gasto 💌                                                             |         |                                                                                                    |                         | 1                 |              |                  | F             | EINTEGRO   | s                                       |                                          |                |                                          | 1                                                                                       | ,                                                                    |
|                                                                                                    |         | Numeros                                                                                              |                         |                   |              |                  |               |            |                                         | No Recaudo:                              |                |                                          |                                                                                         |                                                                      |
| Jrdenes de Giro                                                                                        |         | Bruto Reintegrado Peso                                                                               | s:                      |                   | 0,00 Rel     | ntegrado Deduc   | olones Pesos: |            |                                         | 0.00 Reintegrado Neto P                  | esos:          |                                          | 0.00                                                                                    |                                                                      |
| Reintegros Presupuestales *                                                                            |         | Bruto Reintegrado Mone                                                                               | ida:                    |                   | 0,00 Rel     | ntegrado Deduc   | olones Moneda |            |                                         | 0,00 Reintegrado Neto N                  | foneda:        |                                          | 0,00                                                                                    |                                                                      |
| Reintegros No Presupuestales 🔹 👻                                                                       |         |                                                                                                    |                         |                   |              |                  | TERCERO       | DE LA ORDE | DE PAGO                                 |                                          |                |                                          |                                                                                         | 1                                                                    |
| Reintegros Vigencias Anteriores 👻                                                                      |         | identificación:                                                                                      | 90:321.1                | Razon Sooial:     | Consorcio Ur | nion Temporal Pr | ueba 21948    |            |                                         |                                          | Medio de Pago  | c                                        | Abono en cuenta                                                                         | ]                                                                    |
| Reintegros de saldos no aprobados en cuentas<br>maestras                                               |         |                                                                                                    |                         |                   |              |                  |               |            |                                         |                                          |                |                                          |                                                                                         |                                                                      |
| Gestión de Nómina 👻                                                                                    |         | Nomero:                                                                                              | 9003130                 | Banso:            | BANCO D 1    |                  | CUI           | INTA BANCA | RIA                                     | Tipo:                                    | Corriente      | Estado:                                  | Activa                                                                                  |                                                                      |
| Amortizaciones 👻                                                                                       |         |                                                                                                    | TE                      | IORERIA           |              |                  |               |            |                                         | DOCUMENTO SOPO                           | RTE            |                                          | 1                                                                                       |                                                                      |
| Reporte de elecución presupuestal                                                                      |         | Tipo Beneficiario Pago                                                                               | 01 - Beneficiario final |                   |              |                  | Número:       |            | 0102021                                 | Tipo:                                    | CONTRATO       | Feoha:                                   | 2021-03-04                                                                              | ]                                                                    |
|                                                                                                    |         |                                                                                                    |                         |                   |              |                  | ITEM PARA A   | FECTACION  | I DE GASTOS                             |                                          |                |                                          |                                                                                         | 1                                                                    |
| Ambiente: Regalias Versión: 7.0.0 V140 Service<br>Servidor: GR-FESA20 Sesión: cppjr2cbqluzxdrrkeuzlc3m | Pack: 1 |                                                                                                    |                         |                   |              |                  |               |            |                                         |                                          |                |                                          | El emprendir<br>es de todos                                                             | niento Minhaci                                                       |

Nota: Recuerde que estos reportes pueden exportarse a formato PDF, Word y/o Excel haciendo Clic sobre el botón  $\square$   $\checkmark$ 

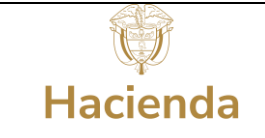

# 9. Autorización de la Orden de Pago Generada

| SPGR<br>Sistema de Presupuesto y<br>Giro de Regalica |
|------------------------------------------------------|
| ADMINISTRAR ÓRDENES DE PAGO 👻                        |
| Endosar                                              |
| Modificar Fecha de Pago                              |
| Autorizar                                            |
| Autorizar Pendiente de Autorización                  |
| Bloquear/Desbloquear                                 |
| Vincular Instrucciones Adicionales de Pago           |
| Pago con Valor Neto Cero                             |
| Reporte Relación de Pagos                            |
| Resumen Diario de Pagos                              |
|                                                      |

El ingreso a la transacción Autorizar Orden de Pago está vinculada al Perfil Entidad Regalías Pagador Central, la ruta de Acceso se encuentra disponible en:

Administrar Órdenes de Pago > Autorizar

Una vez se ingrese a la transacción, seleccione la orden a Autorizar haciendo clic en opara desplegar la ventana de búsqueda de órdenes de pago.

| Ordenes de Pago       |                   |                      |                                        |                |                         |                |
|-----------------------|-------------------|----------------------|----------------------------------------|----------------|-------------------------|----------------|
| Orden de pago         | Fecha de Registro | Fecha Limite de Pago | Nombre o Razón Social del Beneficiario | Tipo de Moneda | Valor neto en Moneda    | Valor neto e   |
|                       |                   | l                    | << No contiene regis                   | itros >>       |                         |                |
| I4 4 🔲                | ► H               |                      |                                        |                |                         |                |
|                       |                   |                      |                                        |                |                         |                |
| •                     |                   |                      |                                        |                |                         |                |
|                       |                   |                      |                                        |                |                         |                |
|                       |                   |                      |                                        |                | Participant de contrata |                |
|                       |                   |                      |                                        |                | Enviar coulgo de valida | cion al correo |
| Codigo de verificació | n                 |                      |                                        |                |                         | Validar        |
|                       |                   |                      |                                        |                |                         |                |
|                       |                   |                      |                                        |                |                         |                |

Los campos obligatorios para filtrar la búsqueda son Fecha límite de pago inicio – fin y tipo de orden de pago, dar clic en Buscar, y visualizará la orden de pago con las características seleccionadas en el filtro.

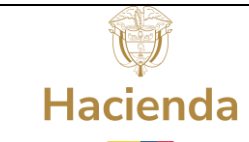

| Código:  |                 |
|----------|-----------------|
| Fecha:   | 03-02-2022      |
| Versión: | 1.1             |
| Página:  | Página 38 de 45 |

| Vledios de pagos          | Seleccione             |                   |              |                    | ~                  |
|---------------------------|------------------------|-------------------|--------------|--------------------|--------------------|
| Estado                    | Generada               |                   |              |                    | ~                  |
| Fecha límite de pago      | Inicio* 2021-03-       | 04                | Fin*         | 2021-03-04         | <b>a</b>           |
| līpo de moneda            | L                      |                   |              |                    | ٩                  |
| Número de orden de pago   | Inicio                 |                   | Fin          |                    |                    |
| Beneficiario              |                        |                   |              |                    | Q                  |
| Beneficiario del pago     |                        |                   |              |                    | ٩                  |
| līpo de orden de pago *   | Orden Pago Egresos Pre | supuestal         |              |                    | ~                  |
| /alor neto pesos          | Inicio                 |                   | Fin          |                    |                    |
|                           |                        |                   |              | Búsqueda Avan      | zada Buscar        |
| Todos                     |                        |                   |              |                    |                    |
| Sel. Doc. de Distribución | Orden de Pago          | Fecha de Registro | Fecha Limite | de Pago Beneficiar | io                 |
| 2                         | 76952121               | 2021-03-04        | 2021-03-04   | Consorcio U        | Jnion Temporal Pri |
| H 4 T                     |                        |                   |              |                    |                    |
|                           |                        |                   |              |                    | Þ                  |
|                           |                        |                   |              |                    |                    |

El sistema vincula automáticamente la orden de pago en la pantalla principal. Hacer clic sobre el botón *Enviar código de validación al correo.* 

| torizar Ordenes (                     | de Giro           |                      |                                        |                |                      |                             |          |
|---------------------------------------|-------------------|----------------------|----------------------------------------|----------------|----------------------|-----------------------------|----------|
| echa de Registro 20<br>rdenes de Pago | 021-03-04         |                      |                                        |                |                      |                             |          |
| Orden de pago                         | Fecha de Registro | Fecha Limite de Pago | Nombre o Razón Social del Beneficiario | Tipo de Moneda | Valor neto en Moneda | Valor neto en Pesos         | Dedu     |
| 76952121                              | 2021-03-04        | 2021-03-04           | Consorcio Union Temporal Prueba 21948  | COP Pesos      | 0,00                 | 890.000,00                  | 11       |
|                                       |                   |                      |                                        |                | Envia                | r codigo de validación al ( | orreo    |
| Codigo de verificació                 | ón                |                      |                                        |                |                      | \<br>\                      | lalidar. |

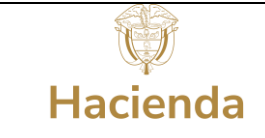

| digo: |                 |
|-------|-----------------|
| ha:   | 03-02-2022      |
| sión: | 1.1             |
| jina: | Página 39 de 45 |

El sistema genera un mensaje informativo indicando que el correo electrónico ya ha sido enviado.

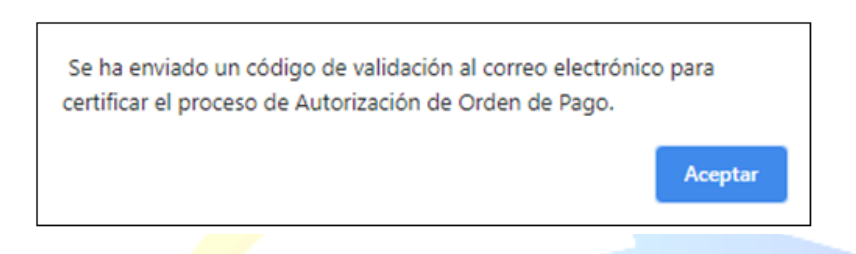

Ingrese a su correo electrónico registrado en el SPGR (Al momento de la solicitud de Creación de Usuario) y diríjase a la sección bandeja de entrada (Si no encuentra el correo verifique en Correo no Deseado y/o Spam) localice el código de confirmación.

| SPGR@siifnacion.gov.co                                                                                                    | 12:15 (hace 0 minutos)                                                                                                    | ☆                                                     | •                                 | ÷        |
|----------------------------------------------------------------------------------------------------|----------------------------------------------------------------------------------------------------|-------------------------------------------------------|-----------------------------------|----------|
| 🖹 para mí 🔻                                                                                                    |                                                                                                    |                                                       |                                   |          |
| Estimado(a) Nombre 1 86436 Apellido 1 86436                                                                                                    |                                                                                                    |                                                       |                                   |          |
| Le informamos que el código de acceso que debe ingresar para continuar con el proceso de Autorización es:                                                                                                    |                                                                                                    |                                                       |                                   |          |
| FP18811                                                                                                    |                                                                                                    |                                                       |                                   |          |
| Debe ser digitado respetando las letras mayúsculas y sin dejar espacios al final del mismo.                                                                                                    |                                                                                                    |                                                       |                                   |          |
| Le recordamos que esta dirección de e-mail es utilizada solamente para envíos de información Por favor no respond<br>electrónico ya que su comunicación no llegará a ningún destinatario. Si tiene inquietudes, sugerencias, quejas o recl<br>(57-1) 6021270 Opción 3<br>Línea gratuita nacional 01-8000-910071 Opción 3<br>O al correo: <u>admspgr@minhacienda.gov.co</u>                                                                                                    | a ni escriba a esta dirección d<br>amos por favor llama a nuestr                                                                                                    | le corre<br>o Call C                                  | o<br>Center.                      |          |
| La información transmitida está destinada al uso exclusivo de las personas a quienes esté dirigida y puede contener<br>retransmisión, diseminación u otro uso de esta información por personas o entidades distintas del destinatario está p<br>comunicación por error, por favor haga caso omiso de su contenido y notifiquenos de inmediato a Jurídico y Cumplin<br>intended only for the use of the individual to whom it is addressed and may contain information by individuals or entitles other<br>dissemination or other use of, or taking of any action in reliance upon, this information by individuals or entitles other<br>have received this communication by mistake, please disregard its contents and notify us immediately to Legal and C | información confidencial. Tod<br>rohibida. Si usted ha recibido<br>niento Colombia. The informat<br>privileged. Any review, retrans<br>than the intended recipient is<br>ompliance Colombia. | a revisio<br>esta<br>tion tran<br>mission<br>prohibit | ón,<br>smitted<br>I,<br>ed. If yc | is<br>NU |

Copie el código indicado en el mensaje de correo electrónico en la casilla de código de seguridad; paso seguido presione el botón Validar, el sistema debe arrojar el mensaje de Código erróneo o Código validado exitosamente. Oprimir el botón Aceptar.

| Codigo validado exitosamente. |         |
|-------------------------------|---------|
|                               | Aceptar |

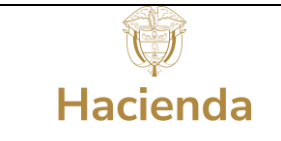

Finalmente presione el botón *Aprobar.* El sistema le arrojará un mensaje dinámico *(1)* y un mensaje estático *(2)* con el número de lanzamiento de la Orden de Pago. Este número es único para el sistema.

| Fecha<br>Order | e de Registro 20<br>nes de Pago | 021-03-04<br>Q    |                      |                                        |                      |           |
|----------------|---------------------------------|-------------------|----------------------|----------------------------------------|----------------------|-----------|
| 0              | rden de pago                    | Fecha de Registro | Fecha Limite de Pago | Nombre o Razón Social del Beneficiario | Tipo de Moneda       | Valor ne  |
|                | 76952121                        | 03/04/2021        | 03/04/2021           | Consorcio Union Temporal Prueba 21948  | COP Pesos            |           |
| н              | •                               | → →I              |                      |                                        |                      |           |
|                |                                 |                   |                      | Enviar                                 | codigo de validación | al correo |
| Cod            | igo de verificació              | ón                |                      |                                        |                      | Validar   |
|                |                                 |                   | 1<br>Notificación    | X Aprobar Avance                       | ce Procesamiento     | Cancelar  |

Después de 5 minutos de lanzar el proceso, puede hacer clic en el botón *Avance de Procesamiento* dispuesto en esta misma transacción; el mismo, abrirá una nueva ventana donde, filtrando por fecha de lanzamiento, podrá localizar la orden de pago que desee consultar y el estado del misma.

| GR - Detalle de  | Procesamiento         | de Orde                      | nes de Pago                |                                        |                                           |                       |                 |
|------------------|-----------------------|------------------------------|----------------------------|----------------------------------------|-------------------------------------------|-----------------------|-----------------|
| Tarea Estado     |                       | Seleccio                     | ne                         |                                        |                                           |                       | ~               |
| Fecha de Lanzado |                       |                              | 13-04                      |                                        |                                           |                       | Ê               |
|                  |                       |                              |                            |                                        |                                           |                       | Buscar          |
|                  |                       |                              |                            |                                        |                                           |                       |                 |
| Seleccionar      | Orden Pago Cons       | secutivo                     | Tarea Estado               | Descripcion                            | Fecha de Lanzado de Pr                    | ocesamiento           | Fecha de        |
| Seleccionar      | Orden Pago Cons<br>70 | secutivo<br>5952121,         | Tarea Estado<br>Finalizado | Descripcion<br>Autorizar Ordenes de Gi | Fecha de Lanzado de Pr<br>2021-03-04 12:2 | rocesamiento<br>20:46 | Fecha de<br>202 |
| Seleccionar      | Orden Pago Cons<br>70 | secutivo<br>6952121,         | Tarea Estado<br>Finalizado | Descripcion<br>Autorizar Ordenes de Gi | Fecha de Lanzado de Pr<br>2021-03-04 12:2 | ocesamiento<br>20:46  | Fecha de<br>20  |
| Seleccionar      | Orden Pago Cons<br>70 | s <b>ecutivo</b><br>6952121, | Tarea Estado<br>Finalizado | Descripcion<br>Autorizar Ordenes de Gi | Fecha de Lanzado de Pr<br>2021-03-04 12:2 | ocesamiento<br>20:46  | Fecha de<br>20  |

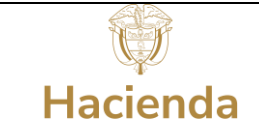

De clic sobre el cuadrado en la columna Seleccionar. Se habilita el botón Ver detalles proceso, dar clic sobe él.

# 10. Autorizar Pendiente de Autorización

| Sistema de Presupueste y<br>Giro de Regalias |
|----------------------------------------------|
| ADMINISTRAR ÓRDENES DE PAGO                  |
| Endosar                                      |
| Modificar Fecha de Pago                      |
| Autorizar                                    |
| Autorizar Pendiente de Autorización          |
| Bloquear/Desbloquear                         |
| Vincular Instrucciones Adicionales de Pago   |
| Pago con Valor Neto Cero                     |
| Reporte Relación de Pagos                    |
| Resumen Diario de Pagos                      |

El ingreso a la transacción Autorizar Pendiente de Autorización está vinculada al Perfil Entidad Regalías Gestión Contable, la ruta de Acceso se encuentra disponible en: Administrar Órdenes de Pago > Autorizar Pendiente de Autorización

Una vez se ingrese a la transacción, se seleccione la operación Aprobar y luego se selecciona la orden a Autorizar haciendo clic en <a>para desplegar la ventana de búsqueda de órdenes de pago.</a>

|                                           |                                       |                |                             |                       |                   | _                  |           |
|-------------------------------------------|---------------------------------------|----------------|-----------------------------|-----------------------|-------------------|--------------------|-----------|
| torizar Orden de Pago en estado           | pendiente de autorizaci               | ôn ·           | *                           |                       |                   |                    |           |
| Fecha del sistema                         | 2022-05-20                            |                | :                           | •                     | •                 |                    |           |
| seleccionar operación *                   | O No Aproba                           | r :            | :                           |                       | :                 |                    |           |
| :                                         | Aprobar                               |                |                             | •                     | •                 |                    |           |
| Orden de pago *                           | ٩                                     |                |                             |                       |                   |                    |           |
| 🕞 🐳 Núm. Orden de Pago 🐋 🛌                | <ul> <li>Fecha de Registro</li> </ul> | - Beneficiario | 🐖 🗉 Tipo de Moneda 🦮 🛌      | • • Valor Total • • • | Valor Total Pesos | - Deducciones - Es | tado -    |
| :                                         |                                       |                | << No contiene registros >> |                       | :                 |                    |           |
| H ← (100000000000000000000000000000000000 | :                                     |                | :                           |                       |                   | Págir              | ia 1 de 1 |
|                                           |                                       |                |                             |                       |                   |                    |           |
|                                           |                                       |                |                             |                       |                   |                    |           |
|                                           |                                       |                | 1 (C)                       |                       |                   |                    |           |
| •                                         | •                                     | •              | •                           | •                     | •                 | •                  |           |

Los campos obligatorios para filtrar la búsqueda son Fecha límite de pago inicio – fin y tipo de orden de pago, dar clic en Buscar, y visualizará la orden de pago con las características seleccionadas en el filtro.

Marcar el check en la columna "Sel." de la grilla y dar clic en el botón Aceptar.

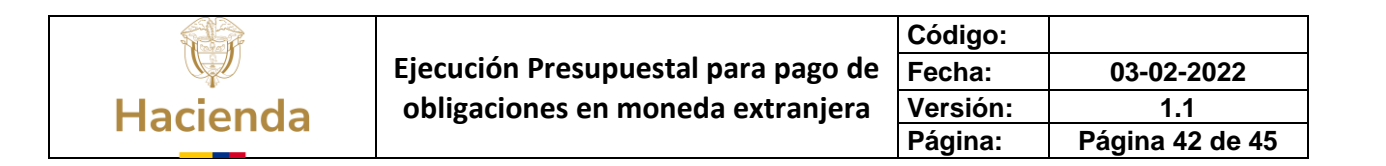

| PGR - Seleccionar Ordenes de P | ago                   |                                 |                |                       | × |
|--------------------------------|-----------------------|---------------------------------|----------------|-----------------------|---|
| Medios de pagos                | Abono en cuenta       |                                 |                | ~                     |   |
| Estado                         | PendienteAutorizacion | 1                               |                | Ý                     |   |
| Fecha límite de pago           | Inicio*               | E Fi                            | n*             | 8                     |   |
| Tipo de moneda                 |                       |                                 |                | ۹.                    |   |
| Número de orden de pago        | Inicio                | Fin                             |                |                       |   |
| Beneficiario                   |                       |                                 |                | Q                     |   |
| Beneficiario del pago          |                       |                                 |                | Q.,                   |   |
| Tipo de orden de pago *        | Orden Pago Egresos Pr | resupuestal                     |                | ~                     |   |
| Valor neto pesos               | Inicio                | Fin                             |                |                       |   |
|                                |                       |                                 | Búsqueda (     | Avanzada Buscar       |   |
| Todos                          |                       |                                 |                |                       |   |
| Seleccio Orden de Pago         | Fecha Limite de Pago  | Beneficiario                    | Tipo de moneda | Valor neto en el tipo |   |
| 93804221                       | 2022-05-01            | CONSTRUCCIONES - CIVILES S.A.S. | COP Pesos      |                       |   |
| 14 4 T                         | н.                    |                                 |                |                       |   |
| 4                              |                       |                                 |                | •                     |   |
|                                |                       |                                 | _              |                       |   |
|                                |                       |                                 |                | Aceptar Cancelar      |   |

El sistema muestra la información de la orden de pago seleccionada.

El usuario debe confirmar la información registrada en la orden de pago dando clic sobre el número de la orden de pago.

| Autorizar Orden de Pago en estado pendiente de autorización |                   |                                                 |                |             |                   |              |                           |  |
|-------------------------------------------------------------|-------------------|-------------------------------------------------|----------------|-------------|-------------------|--------------|---------------------------|--|
| Fecha del sistema                                           |                   | 2022-05-20                                      |                |             |                   |              |                           |  |
| Seleccionar operación *                                     |                   | ○ No Aprobar<br>● Aprobar                       |                |             |                   |              |                           |  |
| Orden de pago *                                             |                   | ٩                                               |                |             |                   |              |                           |  |
| Núm. Orden de Pago                                          | Fecha de Registro | Beneficiario                                    | Tipo de Moneda | Valor Total | Valor Total Pesos | Deducciones  | Estado                    |  |
| 93804221                                                    | 2021-11-24        | 900777963 - 7 - CONSTRUCCIONES - CIVILES S.A.S. | COP Pesos      | 0,00        | 42.500.000,00     | 7,500.000,00 | Pendiente de Autorización |  |
| H ( )                                                       | FI                |                                                 |                |             |                   |              | Página 1 de 1             |  |
| 4                                                           |                   |                                                 |                |             |                   |              | Þ                         |  |
| Datos Administrativos                                       |                   |                                                 |                |             |                   |              | Guardar Cancelar          |  |

|          |                                     | Código:  |                 |
|----------|-------------------------------------|----------|-----------------|
|          | Ejecución Presupuestal para pago de | Fecha:   | 03-02-2022      |
| Hacienda | obligaciones en moneda extranjera   | Versión: | 1.1             |
| Hacichaa |                                     | Página:  | Página 43 de 45 |

Esta acción abrirá una nueva ventana sobre la cual podrá validar nuevamente la información registrada, la línea de pago, ítem de afectación de gasto, beneficiario de la orden y beneficiario el pago. Una vez confirmada la información de la orden de pago dar clic en el botón Regresar.

| GR - Orden de Pago                                                         | Presupues | tal                          |                          |                        |               |                             |               |
|----------------------------------------------------------------------------|-----------|------------------------------|--------------------------|------------------------|---------------|-----------------------------|---------------|
| Fecha de registro                                                          |           | 2021-11-24                   | Orden de pa              | ago presupuestal       |               | 93804221                    |               |
| Obligación presupuestal                                                    |           | 821                          | Fecha limite             | de pago                |               | 2022-05-01                  |               |
| Estado de la orden de pago                                                 |           | Pendiente de Autorización    | Tipo de mor              | Tipo de moneda         |               | Pesos                       |               |
| PCI Identificacion                                                         |           | 02-13030                     | PCI Descripo             | PCI Descripcion        |               | MUNICIPIO ALTOS DEL ROSARIO |               |
| Tesorería Identificacion                                                   |           | 01-130100-DT Tesorería Desc  |                          | cripcion Direccion Nac |               | Direction Nation            | al del Tesoro |
| Registrar Línea                                                            | de Pago   | Ítems de Afectación de Gasto | Deducciones              | Beneficiario           | Ben           | neficiario pago             |               |
| Beneficiario                                                               |           | Beneficiario final           | Codigo de                | la referencia          | 04            | 450001800009380             | 4221          |
| Saldo ordena de pago no<br>pagado<br>Saldo disponible para<br>ordenar pago |           | 50.000.000.00                | Valor brute<br>colombian | o en pesos<br>os       | 50.000.000,00 |                             |               |
|                                                                            |           | 7.500.000,00                 |                          |                        |               |                             |               |

El sistema muestra el formulario anterior para dar clic en el botón Guardar lo que genera el mensaje "El estado de la orden de pago se modificó con éxito". Solamente hasta que se realice esta última autorización la Dirección del Tesoro Nacional puede realizar el abono en cuenta al destinatario final, precisando que con este tipo de pagos los abonos en cuenta, se hace con <u>la fecha de giro</u> calculada en las instrucciones adicionales de pago, punto que difiere respecto a un pago en pesos.

|          |                                     | Código:  |                 |
|----------|-------------------------------------|----------|-----------------|
|          | Ejecución Presupuestal para pago de | Fecha:   | 03-02-2022      |
| Hacienda | obligaciones en moneda extranjera   | Versión: | 1.1             |
| Hacichaa |                                     | Página:  | Página 44 de 45 |

| Autorizar Orden de Pago en e        | stado pendiente de | autorización                                                           |                |             |                   |              |               |
|-------------------------------------|--------------------|------------------------------------------------------------------------|----------------|-------------|-------------------|--------------|---------------|
| Fecha del sistema                   | 20                 | 022-05-20                                                              |                |             |                   |              |               |
| Seleccionar operación *             | 0                  | ) No Aprobar<br>) Aprobar                                              |                |             |                   |              |               |
| Orden de pago *                     |                    | ٩                                                                      |                |             |                   |              |               |
| Núm. Orden de Pago                  | Fecha de Registro  | Beneficiario                                                           | Tipo de Moneda | Valor Total | Valor Total Pesos | Deducciones  | Estado        |
| 93804221                            | 2021-11-24         | 900777963 - 7 - Tercero Jurídico Prueba 187672                         | COP Pesos      | 0,00        | 42.500.000,00     | 7.500.000,00 | Generada      |
| H ← <u>1</u> → H                    |                    |                                                                        |                |             |                   | ſ            | Página 1 de 1 |
| 4                                   |                    |                                                                        |                |             |                   |              | ÷             |
| Datos Administrativos               |                    | Notificación                                                           | ×              |             |                   | Guardar      | Cancelar      |
| El estado de la orden de pago se mo | dificó con éxito.  | <ul> <li>El estado de la orden de p<br/>modificó con éxito.</li> </ul> | agose          |             |                   |              |               |

Una vez esté <u>autorizada</u> la orden de pago, se deben enviar como soportes el reporte de la orden de pago autorizada y el reporte de las Instrucciones adicionales de pago registradas para la operación a los correos: <u>admspgr@minhacienda.gov.co</u>, <u>Nazlly.Guavita@minhacienda.gov.co</u> y <u>Ana.Gonzalez@minhacienda.gov.co</u>

Es importante mencionar que la tesorería de la entidad ejecutora es responsable de realizar el seguimiento a todos sus pagos, por tanto, deben siempre revisar el estado de sus órdenes de pago desde la generación hasta el pago, para eso el perfil pagador dispone de reportes/consultas, y adicionalmente dependiendo del pago (otras monedas) revisar con el proveedor el abono efectivo de los recursos.

## 11. Declaración de cambio

De conformidad con lo previsto en el Artículo 1 de la Resolución Externa No. 8 de 2000 de la Junta Directiva del Banco de la República y el capítulo 1 de la Circular Reglamentaria Externa DCIN 83, los residentes y no residentes que realicen operaciones de cambio deberán suministrar a los intermediarios del mercado cambiario y al Banco de la República en el caso de las cuentas de compensación, la información de los datos mínimos que el Banco de la República requiera de las operaciones que canalicen por conducto del mercado cambiario (Declaración de Cambio)

Las respectivas declaraciones se pueden encontrar en el siguiente enlace:

Declaración de cambio – Banco de la Republica

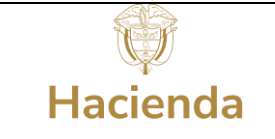

# HISTORIAL DE CAMBIOS

| FECHA      | VERSIÓN | DESCRIPCIÓN DEL CAMBIO                                                                                | ASESOR SUG |
|------------|---------|----------------------------------------------------------------------------------------------------|------------|
| 08-02-2022 | 1.0     | Manual de Ejecución para pago de<br>operaciones de crédito público celebradas<br>con recursos del SGR |            |

# **APROBACIÓN**

| ELABORADO POR: | Nombre: Sofía Guzmán<br>Cargo: Asesor<br>Fecha: 08-02-2022        |
|----------------|-------------------------------------------------------------------|
| REVISADO POR:  | Nombre: Alejandro Castañeda<br>Cargo: Asesor<br>Fecha: 08-02-2022 |
| APROBADO POR:  | Nombre: Lucía Torres<br>Cargo: Asesor<br>Fecha: 08-02-2022        |

Nota: Si como producto de la verificación realizada se observa alguna inconsistencia en la información y se requiere realizar alguna modificación a la misma se debe informar a través del correo electrónico <u>admspgr@minhacienda.gov.co</u>, para poder realizar el acompañamiento necesario o las correcciones a que haya lugar.

# Sistema de Presupuesto y Giro de Regalías